# **Technische Anleitung zur Antragstellung**

#### aws Energiekostenzuschuss II

Diese technische Anleitung gibt Ihnen eine Schritt-für-Schritt Erklärung der Antragstellung für den Energiekostenzuschuss II im aws-Fördermanager.

Sie finden Erklärungen als Screenshots mit gelben Markierungen in diesem Dokument. Antworten zu häufig gestellten Fragen zum Energiekostenzuschuss II finden Sie <u>hier</u>. Um die Antragstellung für den Energiekostenzuschuss II einzureichen, loggen Sie sich in den <u>aws Fördermanager</u> ein.

| aws Fördermanager                                                                                         |                                                                                                    |                                           |                                              | <u>DE</u> EN   Abmelden     |
|----------------------------------------------------------------------------------------------------|----------------------------------------------------------------------------------------------------|-------------------------------------------|----------------------------------------------|-----------------------------|
| Meine För           Übersicht über Förde           Berechtigung erhalter           Sie sich bitte mit USP | r <b>derungen</b><br>rungsanträge, die von Ihnen angele<br>n haben. Wenn Sie alle Förderunger<br><sup>1</sup> an. | gt wurden und/oder<br>n Ihres Unternehmer | für die Sie eine<br>is sehen möchten, melden |                             |
|                                                                                                    | Voi                                                                                                    | ranmeldung Ei                             | nergiekostenzuschu                           | SS / Neuen Antrag anlegen O |
| Suche: Suchbegriff eingeben und Enter of                                                                  | drücken                                                                                                    |                                           |                                              | ۹                           |
|                                                                                                    |                                                                                                    | Filter 🗸                                  |                                              |                             |
| <mark>Förderungswerber</mark> ⊻                                                                           | Förderungsvorhaben ^<br>Energiekostenzuschuss 2<br>Antragsteilung möglich von<br>31.07.2023 bis 18.01.2024        | <b>Update</b> ^<br>29.08.2023<br>15:14    | Status ^<br>Noch nicht abgesendet            | Bearbeiten 🖍 Berechtigte    |

Klicken Sie in der Zeile des betreffenden Förderungsvorhabens auf die Schaltfläche "Bearbeiten" und wählen Sie "Antrag bearbeiten" aus.

Die Antragstellung gliedert sich in acht Abschnitte, die während der Bearbeitung auf der linken Seite angezeigt werden. Die Reihenfolge beim Ausfüllen der Abschnitte ist frei wählbar. Wenn Sie einen Abschnitt vollständig ausgefüllt haben, färbt sich das Symbol für den jeweiligen Schritt grün.

Sie können die Antragstellung in den Abschnitten mit einem Klick auf "Speichern", oder "Speichern & Weiter" zwischenspeichern und an einem anderen Zeitpunkt weiterbearbeiten.

# Abschnitte der Antragstellung

| Abschnitt 1<br>Förderungswerber*in     | <ul> <li>Daten der Voranmeldung werden übernommen</li> <li>Angaben zum Unternehmen</li> </ul>                             |
|----------------------------------------|----------------------------------------------------------------------------------------------------|
| Abschnitt 2<br>Vorhaben                | <ul> <li>Abfrage von Daten zur Ansprechperson</li> <li>Angaben zur Anzahl der beschäftigten Mitarbeiter*innen</li> </ul>  |
| Abschnitt 3<br>Bankverbindung          | Eingabe der Kontodaten zur Auszahlung der Förderung                                                                       |
| Abschnitt 4<br>Energiekostenzuschuss 2 | ∙Basisstufe<br>•Berechnungsstufen                                                                                         |
| Abschnitt 5<br>Übersicht               | <ul> <li>Übersicht der beantragten Zuschusssummen</li> <li>Maximaler Gesamtzuschuss</li> </ul>                            |
| Abschnitt 6<br>Anhänge                 | Hochladen des Feststellungsberichtes                                                                                      |
| Abschnitt 7<br>Allgemeine Bedingungen  | Allgemeine Erklärungen, Zustimmungen und Kenntnisnahmen                                                                   |
| Abschnitt 8                            | <ul> <li>Hochladen des amtlichen Lichtbildausweises</li> <li>Unterzeichnung und Hochladen des Antragsformulars</li> </ul> |

#### Abschnitt 1 – Förderungswerber\*in

In diesem Schritt sind allgemeine Angaben zu tätigen. Einige Daten werden bereits von der Voranmeldung übernommen.

Auskunft, ob bereits eine Antragstellung für den Energiekostenzuschuss für das Jahr 2022 getätigt wurde sowie Angabe der entsprechende(n) Projektnummer(n).

| Fortschritt                                                                                         |                                                                             |                                                                                          | Speichern                                  | Spelchern & Weiter |
|----------------------------------------------------------------------------------------------------|-----------------------------------------------------------------------------|------------------------------------------------------------------------------------------|--------------------------------------------|--------------------|
| Tipp: ×<br>Beschleunigen Sie die Bearbeitung<br>Ihres Antrages durch das Ausfüllen<br>aller Felder! | Förderungswerber                                                            | eingetragen im Firmenbuch                                                                |                                            | ~                  |
| 1 Förderungswerber                                                                                  | Pflichtfeld                                                                 | Aus der Voranmeldung übernommen                                                          |                                            |                    |
| 2 Vorhaben                                                                                          | Wurde für Phase 1 des Energiek                                              | tostenzuschusses (Februar 2022 – S                                                       | eptember 2022) eir                         | n Antrag gestellt? |
| 3 Bankverbindung                                                                                    | Es wurde kein Antrag für Phase 1 des<br>Bitte geben Sie uns die Projektnumm | Energiekostenzuschusses (Februar 2022 – Sepi<br>er Ihres Energiekostenzuschuss-Antrags b | tember 2022) gestellt<br>bekannt           |                    |
| 4 Energlekostenzuschuss 2                                                                           | Projektnummer:<br>Pflichtfeld                                               | Beispiel P1234567                                                                        |                                            | Hilfe 🗸            |
| 5 Übersicht                                                                                         | Bitte geben Sie uns den erhaltenen Z                                        | uschussbetrag bekannt                                                                    |                                            |                    |
| 6 Anhänge                                                                                           | Erhaltenen Zuschussbetrag<br>Pflichtfeld                                    | € Bitte geben Sie uns den erhaltenen Zus                                                 | schussbetrag bekannt                       |                    |
| 7 Aligemeine Bedingungen                                                                            |                                                                             |                                                                                          |                                            |                    |
| Prüfung und Absenden                                                                                | Wurde für Phase 2 des Energiek                                              | <b>Kostenzuschusses (Oktober 2022 – E</b><br>Energiekostenzuschusses (Oktober 2022 – Dez | Dezember 2022) ein<br>ember 2022) gestellt | Antrag gestellt?   |
|                                                                                                    | Bitte geben Sie uns die Projektnumm                                         | er Ihres Energiekostenzuschuss-Antrags b                                                 | pekannt                                    |                    |
|                                                                                                    | Projektnummer:                                                              | Beispiel P1234567                                                                        |                                            | Hilfe 🗸            |

Zudem sind Angaben zur Unternehmensart und die Kennzahl des Unternehmensregisters (KUR) erforderlich.

Im Unternehmensserviceportal (USP) finden Sie Ihre Kennzahl des Unternehmensregisters (KUR) nach dem Login im Themenblock "Mein USP" bei den "Unternehmensdaten". Falls noch kein Zugang zum Unternehmensserviceportal besteht, ist eine Registrierung notwendig.

| Kennzahl des     Beispiel: R 111 A 111 X       Unternehmensregisters (KUR):     Pflichtfeld       Ditter (marked and the state of the state of the | Unternehmensart<br>Pflichtfeld                                                                                           | Unternehmensart                                                                                                    | ~ |
|----------------------------------------------------------------------------------------------------|----------------------------------------------------------------------------------------------------|----------------------------------------------------------------------------------------------------|---|
| Pflichtfeld                                                                                                    | Kennzahl des<br>Unternehmensregisters (KUR):                                                                             | Beispiel: R 111 A 111 X                                                                                                    |   |
|                                                                                                    | Pflichtfeld                                                                                                    |                                                                                                    |   |
|                                                                                                    | Bitte erfassen Sie hier Ihre Kennzahl des<br>(www.usp.gv.at 🕐) nach dem LOGIN im<br>müssen Sie sich vorher registrieren. | Unternehmensregisters (KUR). Diese finden Sie im Unternehmerserviceportal<br>Block "Mein USP" auf "Unternehmensdaten". Um Zugang zum USP zu erhalter | ı |

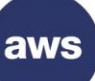

Steht Ihr Unternehmen im Eigentum des Bundes, eines Bundeslandes, einer Gemeinde oder von Gemeindeverbänden, ist zu bestätigen, dass das Unternehmen in allen Geschäftsfeldern mit anderen am Markt tätigen Unternehmen im Wettbewerb steht UND im gesamten Unternehmen keine hoheitlichen Aufgaben vollzogen werden. Das Unternehmen und die Steuerberatung bzw. Wirtschaftsprüfung od. Bilanzbuchhaltung kann dies durch entsprechende Dokumente bestätigen.

Eine Auflistung der betroffenen Unternehmen (mit der Kennung S.13) finden Sie hier.

Ist ein Unternehmen in mehreren Branchen tätig, gilt die Hauptbranche gemäß Umsatzsteuererklärung. Für den Fall, dass die Umsatzsteuererklärung keine Branchenangabe vorsieht oder vorsehen wird (Punkt 11.2 der Förderungsrichtlinie), ist die Übereinstimmung mit der Branchenangabe in der Einkommens- bzw. Körperschaftssteuererklärung festzustellen.

| Steht Ihr Unternehmen Im Elgentum des<br>und wird mit der Kennung S.13 geführt?<br>Steht Ihr Unternehmen im Eigentum von<br>Eigentum des Bundes, eines Bundesland<br>Ja<br>Nein | Bundes, eines Bundeslandes, einer Gemeinde oder von Gemeindeverbänden<br>Gemeindeverbänden oder wird mit der Kennung S.13 geführt und befindet sich im<br>des oder einer Gemeinde?                                                              |
|----------------------------------------------------------------------------------------------------|----------------------------------------------------------------------------------------------------|
| Firmensitz                                                                                                    |                                                                                                    |
| Es muss sich um ein Unternehmen mit F                                                                                                    | rmensitz oder Betriebsstätte in Österreich handeln.                                                                                                    |
| Betriebsstätte ist jede feste örtliche Anlag<br>Geschäftsbetriebes gemäß der Bundesal<br>Betriebsstätte gilt jede Betriebsstätte, so<br>Besteuerungsrecht primär Österreich zug | ge oder Einrichtung, die der Ausübung eines Betriebes oder wirtschaftlichen<br>bgabe-ordnung - BAO, BGBI. Nr. 194/1961 idgF dient. Als österreichische<br>fern nach BAO und dem entsprechenden Doppelbesteuerungsabkommen, das<br>jewiesen ist. |
| Land auswählen:                                                                                                    | AT - Österreich ~                                                                                                    |
| PLZ:<br>Pflichtfeld                                                                                                    |                                                                                                    |
| Ort:<br>Pflichtfeld                                                                                                    | Ort                                                                                                    |
| Straße und Hausnummer:<br>Pflichtfeld                                                                                                    | Straße und Hausnummer                                                                                                    |
| Webselte:                                                                                                    | Webseite                                                                                                    |

| Verbundene Unternehmen                                                                                                    |   |
|----------------------------------------------------------------------------------------------------|---|
| lst das antragstellende Unternehmen im Sinne der Verordnung (EU) Nr. 1407/2013 über die Anwendung der Artikel 107<br>und 108 des Vertrages über die Arbeitsweise der Europäischen Union auf De-minimis-Beihilfen ("De-Minimis-VO") mit<br>anderen Unternehmen verbunden?                                                        |   |
| Hiife 🗸                                                                                                    |   |
| Zur Vereinfachung sind nur mehrheitliche Beteiligungen zur Muttergesellschaft sowie zu allfälligen weiteren übergeordneter<br>Gesellschaften <b>bis zur österreichischen Konzernspitze</b> anzugeben, wobei für die Definition der mehrheitlichen Beteiligung<br>die Kriterien gemäß Punkt 4 der Richtlinie heranzuziehen sind. | 1 |
| ✓ Ja                                                                                                    |   |
|                                                                                                    |   |
| + Beteiligung hinzufügen                                                                                                    |   |

Bei verbundenen Unternehmen iSd "De-Minimis-VO" <sup>1</sup>können die Beteiligungen per Klick auf "+Beteiligung" hinzufügen" eingegeben werden.

Bei dem Hinzufügen von verbundenen Unternehmen kann ausgewählt werden, ob das Unternehmen im Firmenbuch eingetragen ist oder ob es sich um einen Verein handelt. Dementsprechend ist entweder die Firmenbuchnummer bzw. bei einem Verein, die ZVR-Zahl, sowie die Beteiligung in % anzugeben.

Bitte achten Sie auf das korrekte Format der Firmenbuchnummer (6 Ziffern + 1 Buchstabe) bzw. der ZVR-Zahl (10-stellige ZVR-Zahl, gegebenenfalls mit führenden Nullen).

Bei jedem hinzugefügten Unternehmen ist anzugeben, ob es sich um die Konzernspitze handelt.

<sup>&</sup>lt;sup>1</sup> gemäß der Definition der Verordnung (EU) Nr. 1407/2013 über die Anwendung der Artikel 107 und 108 des Vertrages über die Arbeitsweise der Europäischen Union auf De-minimis-Beihilfen. ("De-Minimis-VO") vom 18. Dezember 2013 in der jeweils geltenden Fassung. aws Energiekostenzuschuss II I Anleitung zur Antragstellung im Fördermanager I 09.11.2023 I Seite 5

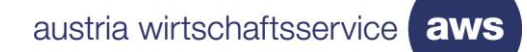

| Vorhergehender Eintrag                                                                                                    | Nächster Eintra                                                                                                    |
|----------------------------------------------------------------------------------------------------|----------------------------------------------------------------------------------------------------|
| Das Unternehmen Ist<br>Pflichtfeld                                                                                                    | eingetragen im Firmenbuch                                                                                                    |
| Firmenname des Unternehmens<br>gem. Firmenbuch:<br>Pflichtfeld                                                                                                    | Firmenname des Unternehmens gem. Firmenbuch                                                                                                    |
| Firmenbuchnummer FN<br>Pflichtfeld                                                                                                    | 6 Ziffern + 1 Buchstabe (ohne FN am Anfang)                                                                                                    |
| Betelligungsquote in %<br>Pflichtfeld                                                                                                    | Beteiligungsquote in %                                                                                                    |
| Stellt dieses verbundene<br>Unternehmen die Konzernspitze<br>dar<br>Pilichtfeld                                                                                                    | Ja Nein                                                                                                    |
| bbrechen                                                                                                    | Übernehr                                                                                                    |
| bbrechen<br>teiligung                                                                                                    | Übernehr                                                                                                    |
| bbrechen<br>teiligung<br>Vorhergehender Eintrag                                                                                                    | Übernehr<br>Nächster Eintra                                                                                                    |
| bbrechen<br>teiligung<br>Vorhergehender Eintrag<br>Das Unternehmen Ist<br>Pflichtfeld                                                                                                    | Übernehr<br>Nächster Eintra                                                                                                    |
| bbrechen teiligung Vorhergehender Eintrag Das Unternehmen Ist Pflichtfeld Name: Pflichtfeld                                                                                                    | Übernehr<br>Nächster Eintra<br>Verein                                                                                                    |
| bbrechen teiligung Vorhergehender Eintrag Das Unternehmen Ist Pflichtfeld Name: Pflichtfeld ZVR-Zahl: Pflichtfeld                                                                                         | Übernehr         Nächster Eintra         Verein         Name         Bitte erfassen Sie die 10-stellige ZVR-Zahl, gegebenenf. mit führenden Nullen                                                                   |
| Debrechen  teiligung  Vorhergehender Eintrag  Das Unternehmen Ist Pflichtfeld  ZVR-Zahl: Pflichtfeld  Beteiligungsquote In % Pflichtfeld                                                                  | Übernehr         Nächster Eintra         Verein         Name         Bitte erfassen Sie die 10-stellige ZVR-Zahl, gegebenenf. mit führenden Nullen         Beteiligungsquote in %                                    |
| bbrechen teiligung Vorhergehender Eintrag Das Unternehmen Ist Pflichtfeld XUR-Zahl: Pflichtfeld Beteiligungsquote In % Pflichtfeld Stellt dieses verbundene Unternehmen die Konzernspitze dar Pflichtfeld | Übernehr         Nächster Eintra         Verein         Name         Bitte erfassen Sie die 10-stellige ZVR-Zahl, gegebenenf. mit führenden Nullen         Beteiligungsquote in %         Ja         Ja         Nein |

aws Energiekostenzuschuss II I Anleitung zur Antragstellung im Fördermanager I 09.11.2023 I Seite 6

# Abschnitt 2 – Vorhaben

|                                                                                          | Zurück                                                                                                    | Speichern & Weiter                                                                                                    |
|------------------------------------------------------------------------------------------|----------------------------------------------------------------------------------------------------|----------------------------------------------------------------------------------------------------|
| Tipp:                                                                                    | Aligemeine Beschreibung                                                                                                    |                                                                                                    |
| Beschleunigen Sie die Bearbeitung<br>Ihres Antrages durch das Ausfüllen<br>aller Sekterl |                                                                                                    |                                                                                                    |
|                                                                                          | Projekttitel:<br>Pflichtfeld                                                                                                    | energiekosierizosonioss z                                                                                                    |
| Förderungswerber                                                                         |                                                                                                    |                                                                                                    |
| Vorhaben                                                                                 | An anna alta anta anta balma                                                                                                    | Fäulenmannen                                                                                                    |
| Bankverbindung                                                                           | Ansprechpartner.in beim                                                                                                    | rorderungswerber                                                                                                    |
| Energiekostenzuschuss 2                                                                  | Anrede<br>Pflichtfeld                                                                                                    | Anrede 🗸                                                                                                    |
| Übersicht                                                                                | Titel:                                                                                                    | Titel                                                                                                    |
| Anhänge                                                                                  | Titel nachgestellt:                                                                                                    | Titel nachgestelt                                                                                                    |
| Allgemeine Bedingungen                                                                   | Vorname:                                                                                                    | Vomarne                                                                                                    |
| Prüfung und Absenden                                                                     | Pflichtfeld                                                                                                    | Nachname                                                                                                    |
|                                                                                          | Pflichtfeld                                                                                                    |                                                                                                    |
|                                                                                          | Geburtsdatum:                                                                                                    | TIMMJUJJ                                                                                                    |
|                                                                                          | Mobiltelefon:<br>Pflichtfeld                                                                                                    | +43                                                                                                    |
|                                                                                          | Telefon:<br>Pflichtfeld                                                                                                    | +43 Hife v                                                                                                    |
|                                                                                          |                                                                                                    |                                                                                                    |
|                                                                                          | E-Mail:<br>Pfichtfeld<br>Beschäftligung                                                                                                    | E-Mail                                                                                                    |
|                                                                                          | E-Maii:<br>Pfichtfeld<br>Beschäftigung<br>Angaben zur Beschäftigung bitte um;<br>pro Woohe arbeitet, entspricht 25 / 3                                                                                                    | E-Mail                                                                                                    |
|                                                                                          | E-Mail:<br>Pfichtfeld<br>Beschäftlgung<br>Angaben zur Beschäftigung bitte um<br>pro Woche arbeitet, entspricht 25 / 3<br>immer 1 VZA eintragen.                                                                                                    | E-Mail<br>Igerechnet in Volizeitäquivalenten (VZÄ) angeben. Z.B eine Teilzeitkraft, die 25 Stunden<br>38,5 Stunden = 0,65 VZÄ. Handelt es sich um ein Ein-Personen-Unternehmen, bitte                                                                                                    |
|                                                                                          | E-Mail:<br>Pflichteld<br>Beschäftigung<br>Angaben zur Beschäftigung bitte um<br>pro Woche arbeitet, entspricht 25 / 3<br>immer 1 VZÄ eintragen.<br>Mitarbeiter Gesamtuntern                                                                                                    | E-Mail<br>ngerechnet in Vollzeitäquivalenten (VZÅ) angeben. Z.B eine Teilzeitkraft, die 25 Stunden<br>18,5 Stunden = 0,65 VZÅ. Handelt es sich um ein Ein-Personen-Unternehmen, bitte<br>nehmen                                                                                                    |
|                                                                                          | E-Maii:<br>Piichteid<br>Beschäftigung<br>Angaben zur Beschäftigung bitte um<br>pro Woche arbeitet, entspricht 25 / 3<br>immer 1 VZA eintragen.<br>Mitarbeiter Gesamtuntern<br>VZÄ (männiich)<br>Pfiichteid                                                                                                    | E-Mail<br>Ingerechnet in Vollzeitäquivalenten (VZÅ) angeben. Z.B eine Teilzeitkraft, die 25 Stunden<br>88,5 Stunden = 0,65 VZÅ. Handelt es sich um ein Ein-Personen-Unternehmen, bitte<br><b>nehmen</b><br><u>VZÅ (männlich)</u>                                                                                                    |
|                                                                                          | E-Maii:<br>Pfichteld<br>Beschäftigung<br>Angaben zur Beschäftigung bitte um<br>pro Woche arbeitet, entspricht 25 / 3<br>immer 1 VZÅ eintragen.<br>Mitarbeiter Gesamtuntern<br>VZÄ (männlich)<br>Pfichteld<br>VZÄ (weiblich)<br>Pfichteld                                                                                                    | E-Mail<br>Igerechnet in Voltzeitäquivalenten (VZÄ) angeben. Z.B eine Teilzeitkraft, die 25 Stunden<br>88,5 Stunden = 0,65 VZÄ. Handelt es sich um ein Ein-Personen-Unternehmen, bitte<br>nehmen<br>VZÄ (männlich)<br>VZÄ (welblich)                                                                                                    |
|                                                                                          | E-Maii:<br>Pfichtfeld<br>Beschäftigung<br>Angaben zur Beschäftigung bitte um,<br>pro Woche arbeitet, entspricht 25 / 3<br>immer 1 VZÄ eintragen.<br>Mitarbeiter Gesamtuntern<br>VZÄ (männlich)<br>Pfichtfeld<br>VZÄ (weiblich)<br>Pfichtfeld<br>VZÄ (gesamt)                                                                                                    | E-Mail  Igerechnet in Volizeitäquivalenten (VZÄ) angeben. Z. B eine Teilzeitkraft, die 25 Stunden 38,5 Stunden = 0.65 VZÄ. Handelt es sich um ein Ein-Personen-Unternehmen, bitte  nehmen  VZÄ (männlich)  VZÄ (weblich)  0.00                                                                                                    |
|                                                                                          | E-Maii:<br>Pfichteid<br>Beschäftigung<br>Angaben zur Beschäftigung bitte um;<br>pro Woche arbeitet, entspricht 25 / 3<br>immer 1 VZA eintragen.<br>Mitarbeiter Gesamtuntern<br>VZA (männlich)<br>Pfichteid<br>VZA (gesamt)<br>Unternehmensgröße                                                                                                    | E-Mail  Igerechnet in Volizeitäquivalenten (VZÅ) angeben. Z.B eine Teilzeitkraft, die 25 Stunden 38,5 Stunden = 0,65 VZÅ. Handelt es sich um ein Ein-Personen-Unternehmen, bitte  nehmen  VZÅ (männlich)  VZÅ (welblich)  0,00  v                                                                                                    |
|                                                                                          | E-Maii:<br>Piichteid<br>Beschäftigung<br>Angaben zur Beschäftigung bitte um<br>pro Woche arbeitet, entspricht 25 / 3<br>immer 1 VZA eintragen.<br>Mitarbeiter Gesamtuntern<br>VZÄ (männlich)<br>Pflichteid<br>VZÄ (weiblich)<br>Pflichteid<br>VZÄ (gesamt)<br>Unternehmensgröße                                                                                                    | erechnet in Vollzeitäquivalenten (VZÄ) angeben. Z.B eine Teilzeitkraft, die 25 Stunden<br>18,5 Stunden = 0,65 VZÄ. Handelt es sich um ein Ein-Personen-Unternehmen, bitte<br>nehmen<br>VZÄ (männlich)<br>VZÄ (weblich)<br>0.00                                                                                                    |
|                                                                                          | E-Maii:<br>Pfichteid<br>Beschäftigung<br>Angaben zur Beschäftigung bitte um<br>pro Woohe arbeitet, entspricht 25 / 3<br>immer 1 VZA eintragen.<br>Mitarbeiter Gesamtuntern<br>VZÄ (männlich)<br>Pfichteid<br>VZÄ (weiblich)<br>Pfichteid<br>VZÄ (gesamt)<br>Unternehmensgröße                                                                                                    | e-Mail  Igerechnet in Volizeitäquivalenten (VZÄ) angeben. Z.B eine Teilzeitkraft, die 25 Stunden 88,5 Stunden = 0,65 VZÄ. Handelt es sich um ein Ein-Personen-Unternehmen, bitte  nehmen  VZÄ (männlich)  VZÄ (weblich)  0.00  V                                                                                                    |
|                                                                                          | E-Maii:<br>Pfichteid<br>Beschäftigung<br>Angaben zur Beschäftigung bitte um<br>pro Woche arbeitet, entspricht 25 / 3<br>immer 1 VZÅ eintragen.<br>Mitarbeiter Gesamtuntern<br>VZÄ (männlich)<br>Pfichteid<br>VZÄ (weiblich)<br>Pfichteid<br>VZÄ (gesamt)<br>Unternehmensgröße<br>Zeltraum des Vorhabens                                                                                    | egerechnet in Volizeitäquivalenten (VZÄ) angeben. Z. B eine Teilzeitkraft, die 25 Stunden<br>88,5 Stunden = 0,65 VZÄ. Handelt es sich um ein Ein-Personen-Unternehmen, bitte<br>nehmen<br>vzÄ (männlich)<br>vzÄ (weiblich)<br>0.00                                                                                                    |
|                                                                                          | E-Maii:<br>Pfichteid<br>Beschäftigung<br>Angaben zur Beschäftigung bitte um<br>pro Woche arbeitet, entspricht 25 / 3<br>immer 1 VZA eintragen.<br>Mitarbeiter Gesamtuntern<br>VZÄ (männion)<br>Pfichteid<br>VZÄ (gesamt)<br>Unternehmensgröße<br>Zeltraum des Vorhabens                                                                                                    | E-Mail  Igerechnet in Volizeitäquivalenten (VZÅ) angeben. Z. B eine Teilzeitkraft, die 25 Stunden 38,5 Stunden = 0,65 VZÅ. Handelt es sich um ein Ein-Personen-Unternehmen, bitte  nehmen  VZÄ (männlich)  VZÄ (weblich)  0.00  v sinen maximal möglichen Zeitraum von 01.01.2023 bis einschließlich 31.12.2023                                                                                                    |
|                                                                                          | E-Maii:<br>Plichteid<br>Beschäftigung<br>Angaben zur Beschäftigung bitte um<br>pro Woohe arbeitet, entspricht 25 / 3<br>immer 1 VZA eintragen.<br>Mitarbeiter Gesamtuntern<br>VZÄ (männich)<br>Plichteid<br>VZÄ (weiblich)<br>Plichteid<br>VZÄ (gesamt)<br>Unternehmensgröße<br>Der Förderzeitnum beläuft sich auf ei<br>Datum von:<br>Plichteid                                           | E-Mail  Igerechnet in Volizeitäquivalenten (VZÄ) angeben. Z.B eine Teilzeitkraft, die 25 Stunden 88,5 Stunden = 0,65 VZÄ. Handelt es sich um ein Ein-Personen-Unternehmen, bitte  nehmen  VZÄ (männlich)  VZÄ (weblich)  0.00  value  einen maximal möglichen Zeitraum von 01.01.2023 bis einschließlich 31.12.2023  01.01.2023                                                                                                    |
|                                                                                          | E-Maii:<br>Pfichteid<br>Beschäftigung<br>Angaben zur Beschäftigung bitte um<br>pro Woohe arbeitet, entspricht 25 / 3<br>immer 1 VZÅ eintragen.<br>Mitarbeiter Gesamtuntern<br>VZÄ (männlich)<br>Pfichteid<br>VZÄ (weiblich)<br>Pfichteid<br>VZÄ (gesamt)<br>Unternehmensgröße<br>Zeitraum des Vorhabens<br>Der Förderzeitraum beläuft sich auf ei<br>Datum von:<br>Pfichteid<br>Datum bis: | E-Mail  Igerechnet in Voltzeitäquivalenten (VZÄ) angeben. Z. B eine Teilzeitkraft, die 25 Stunden 88,5 Stunden = 0,65 VZÄ. Handelt es sich um ein Ein-Personen-Unternehmen, bitte  nehmen  VZÄ (männlich)  VZÄ (weblich)  0.00  viana maximal möglichen Zeitraum von 01.01.2023 bis einschließlich 31.12.2023  01.01.2023                                                                                                    |
|                                                                                          | E-Maii:<br>Prichesis<br>Beschäftigung<br>Angaben zur Beschäftigung bitte um<br>pro Woche arbeitet, entspricht 28 / 3<br>immer 1 VZA eintragen.<br>Mitarbeiter Gesamtuntern<br>VZÄ (männion)<br>Prichtsid<br>VZÄ (gesamt)<br>Unternehmensgröße<br>Zeitraum des Vorhabens<br>Der Förderzeitraum beläuft sich auf ei<br>Datum von:<br>Prichtsid                                               | E-Mail  Ingerechnet in Volizeitäquivalenten (VZÅ) angeben. Z.B eine Teilzeitkraft, die 25 Stunden 88,5 Stunden = 0,65 VZÅ. Handelt es sich um ein Ein-Personen-Unternehmen, bitte  nehmen  VZÄ (männlich) VZÄ (weblich) 0,00  einen maximal möglichen Zeitraum von 01.01.2023 bis einschließlich 31.12.2023 01.01.2023 01.01.202 01.01.202 01.01.202 01.01.202 01.01.202 01.01.202 01.01.202 01.01.202 01.01.202 01.01.202 01.01.202 01.01.202 01.01.202 01.01.202 01.01.202 01.01.202 01.01.202 01.01.202 01.01.202 01.01.202 01.01.202 01.01.202 01.01.202 01.01.202 01.01.202 01.01.202 0 |

aws Energiekostenzuschuss II I Anleitung zur Antragstellung im Fördermanager I 09.11.2023 I Seite 7

In diesem Abschnitt werden Angaben zum Ansprechpartner bzw. zur Ansprechpartnerin beim Förderwerber angegeben.

Die Anzahl der Vollzeitäquivalente an männlichen und weiblichen Mitarbeiter und Mitarbeiterinnen wird eingegeben. Daraus ermittelt sich automatisch die Unternehmensgröße (z.B. Kleinstunternehmen, Kleinunternehmen und weitere). Als Stichtag für die Anzahl der Vollzeitäquivalente gilt der Zeitpunkt der Antragstellung.

| Zeitraum des Vorhal           | pens                                                     |                               |
|-------------------------------|----------------------------------------------------------|-------------------------------|
| Der Förderzeitraum beläuft si | ch auf einen maximal möglichen Zeitraum von 01.01.2023 b | ois einschließlich 31.12.2023 |
| Datum von:<br>Pflichtfeld     | 01.01.2023                                               | Li I                          |
| Datum bls:<br>Pflichtfeld     | 31.12.2023                                               | <u>iii</u>                    |
|                               |                                                          |                               |
| Zurück                        | Spel                                                     | chern Speichern & Weiter      |

# Abschnitt 3 – Bankverbindung

Erfassen Sie hier in diesem Schritt bitte Ihre Kontodaten. Das Feld "Kontoinhaber" ist gemäß der Eingabe bei der Voranmeldung befüllt.

| Fortschritt                                                                        | Zurück                                       |                                                            |                                                              | Speichern Speiche          | rn & Weiter  |
|------------------------------------------------------------------------------------|----------------------------------------------|------------------------------------------------------------|--------------------------------------------------------------|----------------------------|--------------|
| Tipp: ×                                                                            | Kontodate                                    | n                                                          |                                                              |                            |              |
| Bescheungen die bearbeitung<br>Ihres Antrages durch das Ausfüllen<br>aller Felder! | Q Name des Instit                            | tuts: Trage                                                | n Sie hier den Namen des Institutes ei                       | n                          |              |
| 1 Förderungswerber                                                                 | Tragen Sie im er<br>Der "Name der Ba         | rsten Schritt den Namen (<br>nk" sowie der "BIC" werden Ih | <b>les Institutes ein</b><br>inen dann bei den Kontodaten an | gezeigt                    |              |
| 2 Vorhaben                                                                         | Haben Sie die Ban<br>stehenden Daten I<br>Ja | k im Feld "Name des Institut<br>manuell.                   | s" nicht gefunden? Bitte klicken                             | Sie "JA" an und erfassen S | ie die unten |
| 3 Bankverbindung                                                                   |                                              |                                                            |                                                              |                            |              |
| 4 Energiekostenzuschuss 2                                                          | Bitte tragen Sie                             | hier Ihre Kontodaten ein                                   |                                                              |                            |              |
| 5 Übersicht                                                                        | Name der Bank:<br>Pflichtfeld                | Name der Bank                                              | Pflichtfeld                                                  | Bau- und Möbeltischlerei M | üller & V    |
| 6 Anhänge                                                                          | IBAN:<br>Pflichtfeld                         | IBAN                                                       | BIC:<br>Pflichtfeld                                          | BIC                        |              |
| 7 Allgemeine Bedingungen                                                           |                                              |                                                            |                                                              |                            |              |
| Prüfung und Absenden                                                               | Zurück                                       |                                                            |                                                              | Speichern Speiche          | rn & Weiter  |

Geben Sie den Namen des Bankinstituts ein. Anschließend können Sie das zutreffende Institut aus der Liste auswählen.

Wenn das entsprechende Institut gefunden wurde, wird der Name der Bank und der BIC automatisch befüllt.

Wenn das entsprechende Institut nicht gefunden werden kann, klicken Sie bei dem Feld "Name des Instituts nicht gefunden" auf JA und füllen Sie die Felder "Name der Bank" und "BIC" manuell aus.

Geben Sie den IBAN ein und klicken Sie auf die Schaltfläche "Speichern & Weiter", um zum nächsten Abschnitt der Antragstellung zu gelangen.

## Abschnitt 4 – Energiekostenzuschuss 2

Im ersten Schritt sind die zu fördernden Energiearten auszuwählen, eine Mehrfachauswahl ist möglich. Ebenso sind die Energie- Strom- und Treibstoffbeschaffungskosten gemäß letztverfügbarem Jahresabschluss anzugeben.

| Fortsc | hritt                   |                                                                                                    |                                                                           |                       |
|--------|-------------------------|----------------------------------------------------------------------------------------------------|---------------------------------------------------------------------------|-----------------------|
|        | 43%                     | Zurück                                                                                                    |                                                                           | Weiter                |
| 1      | Förderungswerber        | Zuweisung/Auswahl der Stuf                                                                                      | 2                                                                         | *                     |
| 2      | Vorhaben                | Bitte wählen Sie die zur Förderung ge<br>Pflichtfeld                                                            | wünschten Energlearten aus (Mehrfachauswahl möglich):                     |                       |
| 3      | Bankverbindung          | Strom                                                                                                    |                                                                           |                       |
| 4      | Energiekostenzuschuss 2 | Erdgas                                                                                                    |                                                                           | Hilfe 🗸               |
| 5      | Übersicht               | Wärme und Kälte                                                                                                 |                                                                           | Hilfe 🗸               |
| 6      | Anhänge                 | Treibstoffe                                                                                                    |                                                                           | Hilfe 🗸               |
| 7      | Allgemeine Bedingungen  | Heizöl                                                                                                    |                                                                           | Hilfe ∨               |
| 1      | Prüfung und Absenden    | Holzpellets                                                                                                    |                                                                           | Hilfe ∨               |
|        |                         | Hackschnitzel                                                                                                   |                                                                           | Hilfe ∨               |
|        |                         |                                                                                                    |                                                                           | Hilfe 🗸               |
|        |                         | Energle- Strom- und<br>Trelbstoffbeschaffungskosten<br>gemäß letztverfügbarem<br>Jahresabschluss<br>Pflichtfeld | € Energie- Strom- und Treibstoffbeschaffungskosten gemäß letztverfügbarem | j <sub>a</sub> Hine ♥ |
|        |                         |                                                                                                    | Speichern &                                                               | Welter                |
|        |                         |                                                                                                    |                                                                           |                       |
|        |                         | Zurück                                                                                                    |                                                                           | Weiter                |

Werden nur die Energiearten Strom, Erdgas oder Wärme und Kälte ausgewählt und die Energiebeschaffungskosten betragen maximal EUR 80.000.000, so erscheint die Auswahlmöglichkeit zwischen der Basisstufe oder den Berechnungsstufen 2 bis 5.

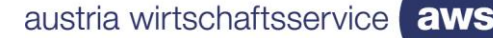

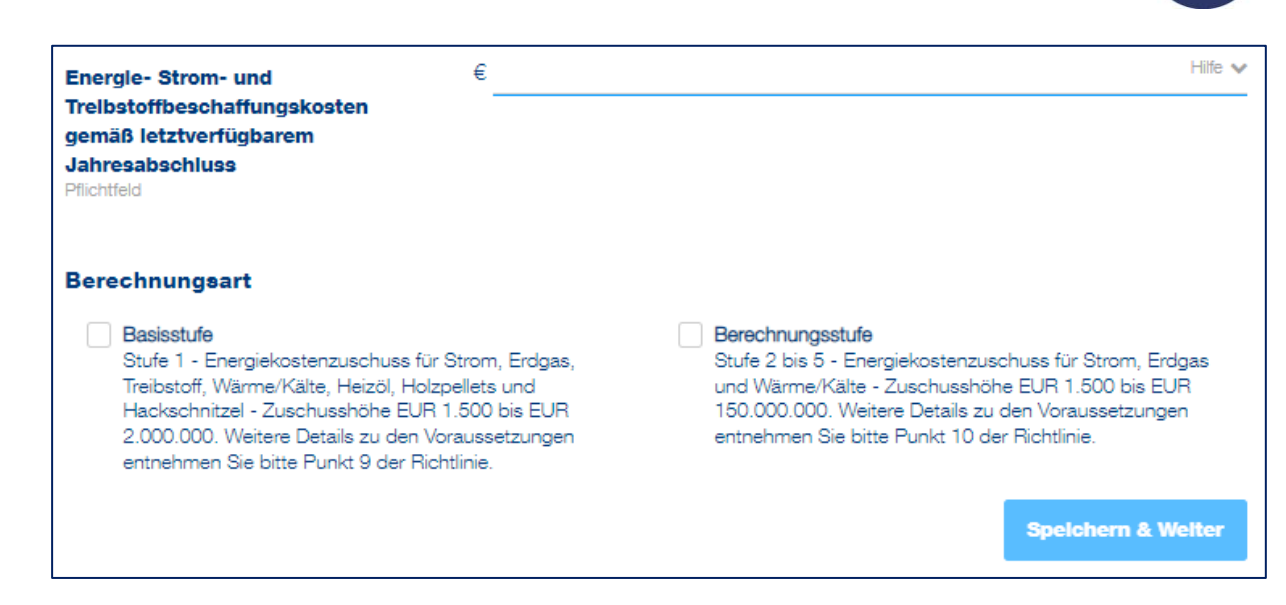

Wählen Sie die gewünschte Stufe aus und bestätigen Sie mit dem Button "Speichern & Weiter", um mit der Beantragung fortzufahren.

Wird bei den Energiearten Treibstoffe, Heizöl, Holzpellets oder Hackschnitzel ausgewählt und die Energiebeschaffungskosten betragen maximal EUR 80.000.000, so wird automatisch die Basisstufe für die Beantragung angezeigt.

| Zuweisung/Auswahl der Stufe                                                                                     | e                            | ~                                        |
|----------------------------------------------------------------------------------------------------|------------------------------|------------------------------------------|
| Bitte wählen Sie die zur Förderung ge<br>Pflichtfeld                                                            | wünschten Energlearten aus ( | Mehrfachauswahl möglich):                |
| Strom                                                                                                    |                              | Hilfe 🗸                                  |
| Erdgas                                                                                                    |                              | Hilfe 🗸                                  |
| Treibstoffe                                                                                                    |                              | Hilfe 🗸                                  |
| Heizöl                                                                                                    |                              | Hitfe 🗸                                  |
| ✔ Holzpellets                                                                                                   |                              | Hilfe 🗸                                  |
| Hackschnitzel                                                                                                   |                              | Hilfe 🗸                                  |
| Energle- Strom- und<br>Trelbstoffbeschaffungskosten<br>gemäß letztverfügbarem<br>Jahresabschluss<br>Pflichtfeld | € 75.000.000,0000            | Hiife 🗸                                  |
|                                                                                                    |                              | Zuwelsung/Auswahl der Stufe zurücksetzen |
| Angabe der angefallenen Kos                                                                                     | ten innerhalb der Basis      | stufe 🗸 🗸                                |

Wird bei den Energiearten Treibstoffe, Heizöl, Holzpellets oder Hackschnitzel ausgewählt und die Energiebeschaffungskosten übersteigen die Grenze von EUR 80.000.000, so können die Energiearten Treibstoffe, Heizöl, Holzpellets oder Hackschnitzel nicht gefördert werden.

| Zuweisung/Auswahl der Stufe                                                                    |                                                                                       | *                                                                                            |
|------------------------------------------------------------------------------------------------|---------------------------------------------------------------------------------------|----------------------------------------------------------------------------------------------|
| Bitte wählen Sie die zur Förderung gev<br>Pflichtfeld                                          | vünschten Energlearten aus (Mehrf                                                     | achauswahl möglich):                                                                         |
| Strom                                                                                          |                                                                                       | Hilfa 👽                                                                                      |
| Erdgas                                                                                         |                                                                                       | LINC V                                                                                       |
| Wärme und Kälte                                                                                |                                                                                       | Hine 🗸                                                                                       |
| Treibstoffe                                                                                    |                                                                                       | Hilfe 🗸                                                                                      |
| Heizöl                                                                                         |                                                                                       | Hilfe 🗸                                                                                      |
| Holzoellets                                                                                    |                                                                                       | Hilfe 🗸                                                                                      |
| Hackschnitzel                                                                                  |                                                                                       | Hilfe 🗸                                                                                      |
|                                                                                                |                                                                                       | Hilfe 🗸                                                                                      |
| Energle- Strom- und                                                                            | € 90.000.000,0000                                                                     | Hilfe 🗸                                                                                      |
| Trelbstoffbeschaffungskosten<br>gemäß letztverfügbarem<br>Jahresabschluss<br>Pflichtfeld       |                                                                                       |                                                                                              |
| Die Förderung von Treibstoffkosten, Heizöl, H<br>in der Basisstufe liegt die Obergrenze der ge | olzpellets und/oder Hackschnitzel ist nur<br>samten Energie-, Strom- und Treibstoffbe | r in der Basisstufe zulässig. Für eine Förderung<br>schaffungskosten bei EUR 80 Mio. Für die |
| gewählte Konstellation ist die Förderung aus                                                   | geschlossen.                                                                          |                                                                                              |
|                                                                                                |                                                                                       | Speichern & Weiter                                                                           |

### Basisstufe

Für die Berechnung des Zuschusses sind im weiteren Schritt die angefallenen Kosten der vorab ausgewählten Energiearten sowie deren Verbrauch anzugeben.

Hierfür kann entweder die Berechnungshilfe als Excel Datei heruntergeladen werden, welche nach dem Ausfüllen über den Button "Excel Import" wieder hochgeladen wird. Die Excel Datei beinhaltet als Hilfestellung zum Ausfüllen eine Erläuterung auf dem ersten Tabellenblatt.

Alternativ können Sie statt der Verwendung der Excel Berechnungshilfe auch die Daten direkt im Fördermanager eingeben.

Für Strom und Erdgas sind folgende Angaben zu tätigen:

- Durchschnittsarbeitspreis im Förderungszeitraum in Euro/kWh
- Verbrauch im Förderungszeitraum in kWh
- Durchschnittsarbeitspreis im Jahr 2021 in Euro/kWh

Für die Berechnung der Zuschusshöhe von Wärme und Kälte:

- Wärme- und Kälteverbrauch im Förderungszeitraum in kWh
- Durchschnittsarbeitspreis im Förderungszeitraum in Euro/kWh
- Durchschnittsarbeitspreis im Jahr 2021 in Euro/kWh
- Energiemixanteil Strom / Erdgas / Heizöl / Holzpellets / Hackschnitzel in Prozent

Für die Berechnung der Zuschusshöhe von Treibstoffen:

- Treibstoffverbrauch im Förderungszeitraum in Liter
- Durchschnittsnettopreis (exkl. Ust und MöSt) im Förderzeitraum in Euro/Liter

Für die Berechnung der Zuschusshöhe von Heizöl:

- Heizölverbrauch im Förderungszeitraum in Liter
- Durchschnittsnettopreis im Förderungszeitraum in Euro/Liter
- Durchschnittsnettopreis im Jahr 2021 in Euro/Liter

Für die Berechnung der Zuschusshöhe von Holzpellets:

- Holzpelletsverbrauch im Förderungszeitraum in Tonnen
- Durchschnittsnettopreis im Förderungszeitraum in Euro/Tonne
- Durchschnittsnettopreis im Jahr 2021 in Euro/Tonne

Für die Berechnung der Zuschusshöhe von Hackschnitzel:

- Hackschnitzelverbrauch im Förderungszeitraum in Tonnen
- Durchschnittsnettopreis im Förderungszeitraum in Euro/ Tonne
- Durchschnittsnettopreis im Jahr 2021 in Euro/ Tonne

Als Beispiel sind die Eingabefelder für die Energiearten Strom und Holzpellets dargestellt:

| Angabe der angefallenen Kos                                                                                                   | ten innerhalb der Basisstufe                                 | *         |
|----------------------------------------------------------------------------------------------------|--------------------------------------------------------------|-----------|
|                                                                                                    | Excel Import<br>Für eine Berechnungshilfe klicken Sie hier.  |           |
| Berechnung der Zuschusshöhe f                                                                                                 | ür Strom                                                     |           |
| Stromverbrauch in<br>Förderungsperiode 1:<br>Zen In KWh   Jenner 2023 - Juni 2023<br>Pflichtfeld                              | Stromverbrauch in Förderungsperiode 1                        | Hilfe 🗸   |
| Durchschnittsarbeitspreis Strom in<br>Förderungsperiode 1:<br>Zenlin Euro/KWh   Jenner 2023 - Juni 2023<br>Pflichtfeld        | € Durchschnittsarbeitspreis Strom in Förderungsperiode 1     | Hilfe 🗸   |
| Durchschnittsarbeitspreis Strom<br>2021:<br>Zehl In Euro/KWh   Jänner 2021 - Dezember 2021<br>Pflichtfeld                     | € Durchschnittsarbeitspreis Strom 2021                       | Hife 🗸    |
| Zuschusshöhe Strom                                                                                                    | ür Holzpellets                                               | Hilfe 🗸   |
| Holzpelletsverbrauch in<br>Förderungsperiode 1:<br>Zehl In Tonnen   Jänner 2023 - Juni 2023<br>Pflichtfeld                    | Holzpelletsverbrauch in Förderungsperiode 1                  | Hilfe 🗸   |
| Durchschnittsnettopreis<br>Holzpellets in Förderungsperiode 1:<br>Zahl in Euro/Tonne   Jänner 2023 - Juni 2023<br>Pflichtfeld | € Durchschnittsnettopreis Holzpellets in Förderungsperiode 1 | Hilfe 🗸   |
| Durchschnittsnettopreis<br>Holzpellets 2021:<br>Zehl in Euro/Tonne   Jänner 2021 - Dezember 2021<br>Pflichtfeld               | € Durchschnittsnettopreis Holzpellets 2021                   | Hilfe 🗸   |
| Zuschusshöhe Holzpellets                                                                                                    |                                                              | Hife 🗸    |
|                                                                                                    |                                                              | Speichern |

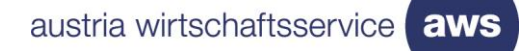

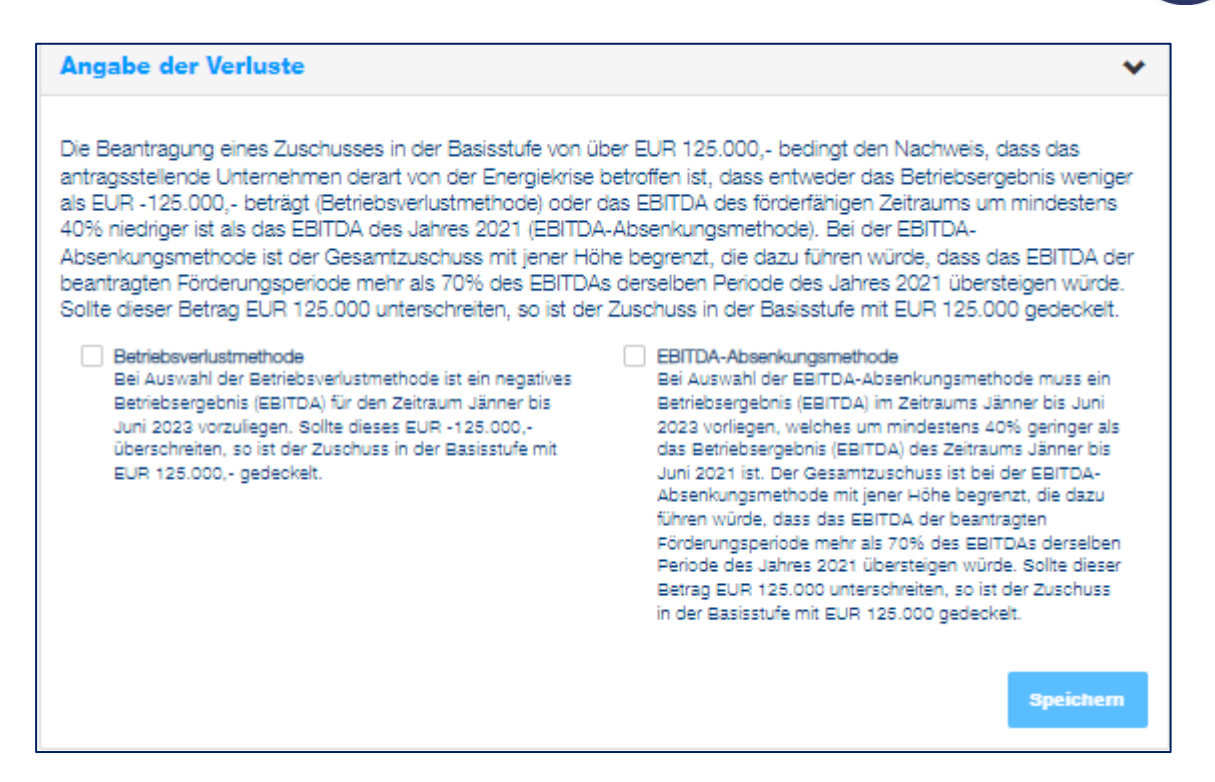

Beträgt der beantragte Zuschuss in der Basisstufe über EUR 125.000 so ist im weiteren Schritt die Berechnungsmethode für den Verlust auszuwählen. Zur Auswahl stehen die Betriebsverlustmethode oder die EBITDA-Absenkungsmethode.

**Achtung:** Aus technischen Gründen ist bei einer vorläufigen Zuschusshöhe von mehr als EUR 125.000.- immer eine Angabe zum Betriebsergebnis zu tätigen. Soll eine freiwillige Deckelung von EUR 125.000- zur Anwendung kommen, ist es zulässig die Betriebsverlustmethode auszuwählen und beim Betriebsergebnis EUR -1,00 einzutragen.

### Betriebsverlustmethode

Wird die Betriebsverlustmethode ausgewählt, so ist in das Feld eine negative Zahl einzutragen.

| Angabe der Verluste                                                                                                    |                                                                                                    |                                                                                                    | *                                                                                                    |
|----------------------------------------------------------------------------------------------------|----------------------------------------------------------------------------------------------------|----------------------------------------------------------------------------------------------------|----------------------------------------------------------------------------------------------------|
| Die Beantragung eines Zuschusses in<br>antragsstellende Unternehmen derart<br>als EUR -125.000,- beträgt (Betriebsv<br>40% niedriger ist als das EBITDA des<br>Absenkungsmethode ist der Gesamtz<br>beantragten Förderungsperiode mehr<br>Sollte dieser Betrag EUR 125.000 unt | der Basisstufe von ü<br>von der Energiekrise<br>erlustmethode) oder<br>Jahres 2021 (EBITD)<br>uschuss mit jener Hö<br>als 70% des EBITD/<br>erschreiten, so ist de | über EUR 125.000,- bedingt den Nachweis, das<br>betroffen ist, dass entweder das Betriebsergeb<br>das EBITDA des förderfähigen Zeitraums um m<br>A-Absenkungsmethode). Bei der EBITDA-<br>öhe begrenzt, die dazu führen würde, dass das<br>As derselben Periode des Jahres 2021 übersteig<br>r Zuschuss in der Basisstufe mit EUR 125.000 g                                                                                                    | s das<br>inis weniger<br>iindestens<br>EBITDA der<br>gen würde.<br>gedeckelt.                                                        |
| Betriebsverlustmethode<br>Bei Auswahl der Betriebsverlustmeth<br>Betriebsergebnis (EBITDA) für den Ze<br>Juni 2023 vorzuliegen. Sollte dieses i<br>überschreiten, so ist der Zuschuss in<br>EUR 125.000,- gedeckelt.                                                           | ode ist ein negatives<br>eitraum Jänner bis<br>EUR +125.000,-<br>I der Basisstufe mit                                                                              | EBITDA-Absenkungsmethode<br>Bei Auswahl der EBITDA-Absenkungsmethode<br>Betriebsergebnis (EBITDA) im Zeitraums Jänne<br>2023 vorliegen, welches um mindestens 40%<br>das Betriebsergebnis (EBITDA) des Zeitraums<br>Juni 2021 ist. Der Gesamtzuschuss ist bei der<br>Absenkungsmethode mit jener Höhe begrenzt<br>führen würde, dass das EBITDA der beantragt<br>Förderungsperiode mehr als 70% des EBITDA<br>Periode des Jahres 2021 übersteigen würde. S<br>Betrag EUR 125.000 unterschreiten, so ist der<br>in der Basisstufe mit EUR 125.000 gedeckelt. | e muss ein<br>ar bis Juni<br>geringer als<br>Jänner bis<br>EBITDA-<br>, die dazu<br>en<br>s derselben<br>Sollte dieser<br>• Zuschuss |
| Betriebsergebnis (EBITDA) Jänner<br>bis Juni 2023<br>Pflichtfeld                                                                                                    | € <mark>Betriebsergebnis</mark>                                                                                                    | (EBITDA) Jänner bis Juni 2023                                                                                                    | Hile V<br>Speichern                                                                                                    |
| Zuschusshöhe Basisstufe                                                                                                    | € 125.000,00                                                                                                    |                                                                                                    |                                                                                                    |

Die Zuschusshöhe der Basisstufe wird automatisch generiert.

# EBITDA-Absenkungsmethode

Wird die EBITDA-Absenkungsmethode ausgewählt, so ist Betriebsergebnis (EBITDA) für den Zeitraum Jänner bis Juni 2021 und Jänner bis Juni 2023 zu hinterlegen.

| Angabe der Verluste                                                                                                    |                                                                                                    |                                                                                                    | *                                                                                                    |
|----------------------------------------------------------------------------------------------------|----------------------------------------------------------------------------------------------------|----------------------------------------------------------------------------------------------------|----------------------------------------------------------------------------------------------------|
| Die Beantragung eines Zuschuss<br>antragsstellende Unternehmen d<br>als EUR -125.000,- beträgt (Betr<br>40% niedriger ist als das EBITDA<br>Absenkungsmethode ist der Ges<br>beantragten Förderungsperiode<br>Sollte dieser Betrag EUR 125.00 | ses in der Basisstufe von üb<br>lerart von der Energiekrise b<br>iebsverlustmethode) oder d<br>A des Jahres 2021 (EBITDA-<br>samtzuschuss mit jener Höh<br>mehr als 70% des EBITDAs<br>0 unterschreiten, so ist der 2 | er EUR 125.000,- bedingt den Nachweis, da<br>betroffen ist, dass entweder das Betriebsergel<br>as EBITDA des förderfähigen Zeitraums um n<br>-Absenkungsmethode). Bei der EBITDA-<br>te begrenzt, die dazu führen würde, dass das<br>s derselben Periode des Jahres 2021 überstei<br>Zuschuss in der Basisstufe mit EUR 125.000                                                                                                    | ss das<br>onis weniger<br>nindestens<br>EBITDA der<br>gen würde.<br>gedeckelt.                                              |
| Betriebsverlustmethode<br>Bei Auswahl der Betriebsverlus<br>Betriebsergebnis (EBITDA) für<br>Juni 2023 vorzuliegen. Sollte d<br>überschreiten, so ist der Zusch<br>EUR 125.000,- gedeckelt.                                                   | stmethode ist ein negatives<br>den Zeitraum Jänner bis<br>ieses EUR -125.000,-<br>iuss in der Basisstufe mit                                                                                                    | EBITDA-Absenkungsmethode<br>Bei Auswahl der EBITDA-Absenkungsmethod<br>Betriebsergebnis (EBITDA) im Zeitraums Jänn<br>2023 vorliegen, welches um mindestens 40%<br>das Betriebsergebnis (EBITDA) des Zeitraums<br>Juni 2021 ist. Der Gesamtzuschuss ist bei de<br>Absenkungsmethode mit jener Höhe begrenz<br>führen würde, dass das EBITDA der beantrag<br>Förderungsperiode mehr als 70% des EBITDA<br>Periode des Jahres 2021 übersteigen würde.<br>Betrag EUR 125.000 unterschreiten, so ist de<br>in der Basisstufe mit EUR 125.000 gedeckelt. | le muss ein<br>geringer als<br>Jänner bis<br>r EBITDA-<br>t, die dazu<br>ten<br>As derselben<br>Sollte dieser<br>r Zuschuss |
| Betriebsergebnis (EBITDA) Jänn<br>bis Juni 2021<br>Pflichtfeld                                                                                                    | er E <mark>Betriebsergebnis (E</mark>                                                                                                    | BITDA) Jänner bis Juni 2021                                                                                                    | Hife 🗸                                                                                                    |
| Betriebsergebnis (EBITDA) Jänn<br>bis Juni 2023<br>Pflichtfeld                                                                                                    | er € <mark>Betriebsergebnis (E</mark>                                                                                                    | BITDA) Jänner bis Juni 2023                                                                                                    | Hife 🗸<br>Speichern                                                                                                    |
| Zuschusshöhe Basisstufe                                                                                                    | € 125.000,00                                                                                                    |                                                                                                    |                                                                                                    |

Die Zuschusshöhe der Basisstufe wird automatisch generiert.

| Zuschusshöhe Basisstufe                  | € 125.000,00                           |      |        |
|------------------------------------------|----------------------------------------|------|--------|
| Auf Basis Ihrer getätigten Angaben ergib | t sich eine Zuschusshöhe von € 125.000 | ,00. |        |
|                                          |                                        |      |        |
| Zurück                                   |                                        |      | Weiter |

Klicken Sie auf "Weiter", um zur Übersicht zu kommen.

#### Berechnungsstufen

In der Berechnungsstufe sind Mehrkosten für Strom, Erdgas und Wärme und Kälte förderungsfähig. Die Energie-, Strom- und Treibstoffbeschaffungskosten gemäß dem letztverfügbaren Jahresumsatz sind anzugeben.

Zusätzliche Informationen zu Kriterien der Berechnungsstufe 2 sind in den Hilfetexten zu finden. Eine vollumfassende Beschreibung entnehmen Sie bitte der <u>Richtlinie</u>.

Im ersten Schritt ist Berechnungsmethode für den Verlust auszuwählen. Zur Auswahl stehen die Betriebsverlustmethode oder die EBITDA-Absenkungsmethode.

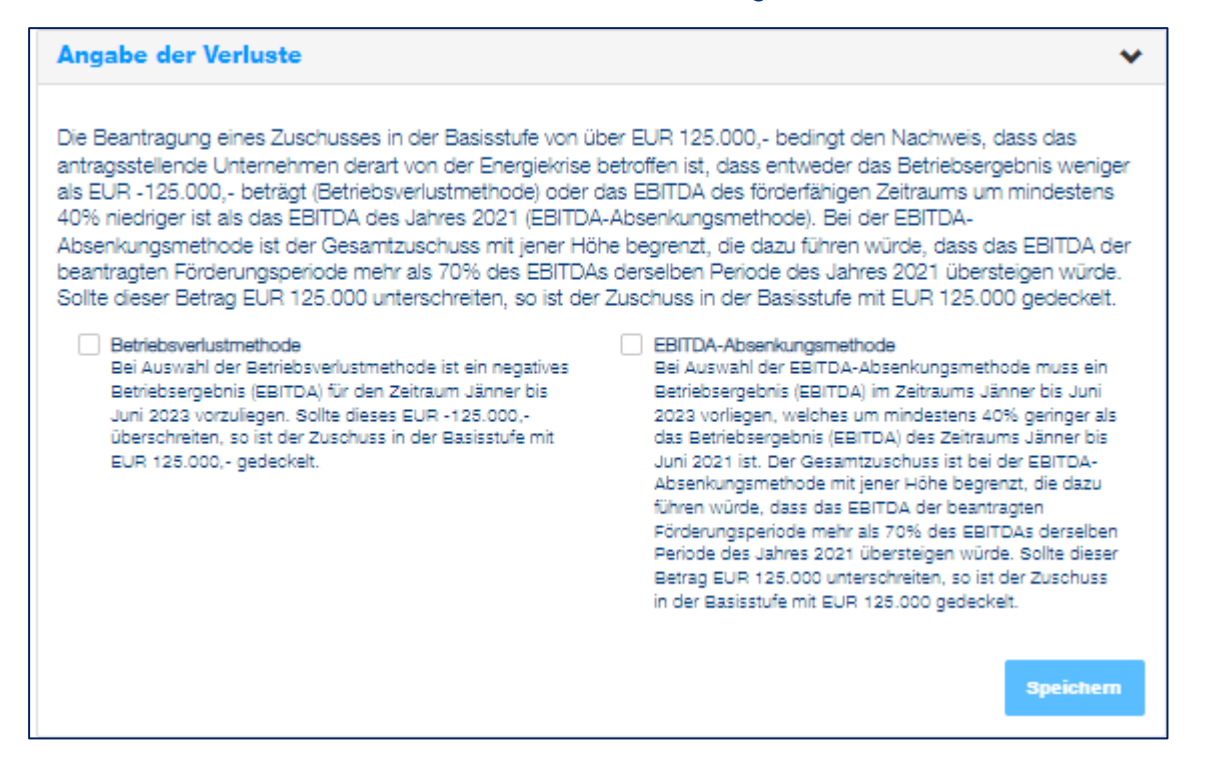

#### Betriebsverlustmethode

Wird die Betriebsverlustmethode ausgewählt, so ist in das Feld eine negative Zahl einzutragen

Wird wie im Beispiel ein Betriebsverlust von € 4.000.000 ausgewiesen, so wird automatisch die maximal mögliche Zuschusssumme darunter angezeigt.

| Angabe der Verluste                                                                                                    |                                                                                                    | •                                                                                                    | ~ |
|----------------------------------------------------------------------------------------------------|----------------------------------------------------------------------------------------------------|----------------------------------------------------------------------------------------------------|---|
| Die Beantragung in der Berechnungsst<br>Unternehmen derart von der Energiekri<br>(Betriebsverlustmethode) oder das EBI<br>EBITDA des Jahres 2021 (EBITDA-Abs<br>Bei Anwendung der Betriebsverlustmet<br>Gesamtzuschuss mit jener Höhe begr<br>würde, dass das EBITDA im förderung<br>über 0 steigt.                                                                                                    | ufe bedingt die stufens<br>se betroffen ist, dass e<br>TDA des förderfähigen<br>enkungsmethode).<br>ethode ist der<br>enzt, die dazu führen<br>gsfähigen Zeitraum | <ul> <li>pezifische Anforderung, dass das antragsstellende<br/>ntweder das Betriebsergebnis negativ ist<br/>Zeitraums um mindestens 40% niedriger ist als das</li> <li>EBITDA-Absenkungsmethode<br/>Bei Anwendung der EBITDA-Absenkungsmethode ist der<br/>Gesamtzuschuss mit jender Höhe begrenzt, die dazu<br/>führen würde, dass das EBITDA im förderungsfähigen<br/>Zeitraum 70% des EBITDA derselben Periode des Jahres<br/>2021 übersteigt.</li> </ul> |   |
| Betriebsergebnis (EBITDA) Jänner<br>bis Juni 2023<br>Pflichtfeld                                                                                                    | € Betriebsergebnis (EB                                                                                                    | TDA) Jänner bis Juni 2023 Hilfe                                                                                                    | ~ |
| Betriebsergebnis (EBITDA) Deckel                                                                                                    |                                                                                                    | Speichern & Weiter                                                                                                    |   |
|                                                                                                    |                                                                                                    |                                                                                                    |   |
|                                                                                                    |                                                                                                    |                                                                                                    |   |
| Angabe der Verluste                                                                                                    |                                                                                                    |                                                                                                    | * |
| Angabe der Verluste<br>Die Beantragung in der Berechnungsst<br>Unternehmen derart von der Energiekri<br>(Betriebsverlustmethode) oder das EBI<br>EBITDA des Jahres 2021 (EBITDA-Abs                                                                                                    | ufe bedingt die stufens<br>se betroffen ist, dass e<br>TDA des förderfähigen<br>enkungsmethode).                                                                  | pezifische Anforderung, dass das antragsstellende<br>ntweder das Betriebsergebnis negativ ist<br>Zeitraums um mindestens 40% niedriger ist als das                                                                                                    | ~ |
| Angabe der Verluste         Die Beantragung in der Berechnungsst         Unternehmen derart von der Energiekri         (Betriebsverlustmethode) oder das EBIT         EBITDA des Jahres 2021 (EBITDA-Abs         Image: Betriebsverlustmethode         Bei Anwendung der Betriebsverlustmet         Gesamtzuschuss mit jener Höhe begr         würde, dass das EBITDA im förderung         über 0 steigt.                                                                                                    | ufe bedingt die stufens<br>se betroffen ist, dass e<br>TDA des förderfähigen<br>enkungsmethode).<br>ethode ist der<br>enzt, die dazu führen<br>gsfähigen Zeitraum | pezifische Anforderung, dass das antragsstellende<br>ntweder das Betriebsergebnis negativ ist<br>Zeitraums um mindestens 40% niedriger ist als das<br><b>EBITDA-Absenkungsmethode</b><br>Bei Anwendung der EBITDA-Absenkungsmethode ist der<br>Gesamtzuschuss mit jender Höhe begrenzt, die dazu<br>führen würde, dass das EBITDA im förderungsfähigen<br>Zeitraum 70% des EBITDA derselben Periode des Jahres<br>2021 übersteigt.                           | ~ |
| Angabe der Verluste         Die Beantragung in der Berechnungsst         Unternehmen derart von der Energiekri         (Betriebsverlustmethode) oder das EBIT         EBITDA des Jahres 2021 (EBITDA-Abs         ✓         Betriebsverlustmethode         Bei Anwendung der Betriebsverlustmet         Gesamtzuschuss mit jener Höhe begr         würde, dass das EBITDA im förderung         über 0 steigt.                                                                                                    | ufe bedingt die stufens<br>se betroffen ist, dass e<br>TDA des förderfähigen<br>enkungsmethode).<br>ethode ist der<br>enzt, die dazu führen<br>ssfähigen Zeitraum | pezifische Anforderung, dass das antragsstellende<br>ntweder das Betriebsergebnis negativ ist<br>Zeitraums um mindestens 40% niedriger ist als das<br><b>EBITDA-Absenkungsmethode</b><br>Bei Anwendung der EBITDA-Absenkungsmethode ist der<br>Gesamtzuschuss mit jender Höhe begrenzt, die dazu<br>führen würde, dass das EBITDA im förderungsfähigen<br>Zeitraum 70% des EBITDA derselben Periode des Jahres<br>2021 übersteigt.                           | • |
| Angabe der Verluste         Die Beantragung in der Berechnungsst         Unternehmen derart von der Energiekri         (Betriebsverlustmethode) oder das EBIT         EBITDA des Jahres 2021 (EBITDA-Abs         Image: Stress and Stress and Stress | ufe bedingt die stufens<br>se betroffen ist, dass e<br>TDA des förderfähigen<br>enkungsmethode).<br>ethode ist der<br>enzt, die dazu führen<br>gsfähigen Zeitraum | pezifische Anforderung, dass das antragsstellende<br>ntweder das Betriebsergebnis negativ ist<br>Zeitraums um mindestens 40% niedriger ist als das<br><b>EBITDA-Absenkungsmethode</b><br>Bei Anwendung der EBITDA-Absenkungsmethode ist der<br>Gesamtzuschuss mit jender Höhe begrenzt, die dazu<br>führen würde, dass das EBITDA im förderungsfähigen<br>Zeitraum 70% des EBITDA derselben Periode des Jahres<br>2021 übersteigt.                           | ✓ |
| Angabe der Verluste         Die Beantragung in der Berechnungsst         Unternehmen derart von der Energiekri         (Betriebsverlustmethode) oder das EBIT         EBITDA des Jahres 2021 (EBITDA-Abs         Image: Betriebsverlustmethode         Bei Anwendung der Betriebsverlustmet         Gesamtzuschuss mit jener Höhe begr         würde, dass das EBITDA im förderung         über 0 steigt.         Betriebsergebnis (EBITDA) Jänner         bis Juni 2023         Pflichtfeld         Betriebsergebnis (EBITDA) Deckel                                                                                                    | ufe bedingt die stufens<br>se betroffen ist, dass e<br>TDA des förderfähigen<br>enkungsmethode).<br>ethode ist der<br>enzt, die dazu führen<br>gsfähigen Zeitraum | pezifische Anforderung, dass das antragsstellende<br>ntweder das Betriebsergebnis negativ ist<br>Zeitraums um mindestens 40% niedriger ist als das<br><b>EBITDA-Absenkungsmethode</b><br>Bei Anwendung der EBITDA-Absenkungsmethode ist der<br>Gesamtzuschuss mit jender Höhe begrenzt, die dazu<br>führen würde, dass das EBITDA im förderungsfähigen<br>Zeitraum 70% des EBITDA derselben Periode des Jahres<br>2021 übersteigt.<br>Hilfe                  | • |

Mit dem Klick auf "Speichern & Weiter" fahren Sie mit der Eingabe der Energiekosten fort.

# EBITDA-Absenkungsmethode

Wird die EBITDA-Absenkungsmethode ausgewählt, so ist Betriebsergebnis (EBITDA) für den Zeitraum Jänner bis Juni 2021 und Jänner bis Juni 2023 zu hinterlegen.

| Angabe der Verluste                                                                                                    |                                                                                            |                                                                                                    | *                                                                                                    |
|----------------------------------------------------------------------------------------------------|--------------------------------------------------------------------------------------------|----------------------------------------------------------------------------------------------------|----------------------------------------------------------------------------------------------------|
| Die Beantragung in der Berechnungsstufe<br>Unternehmen derart von der Energiekrise<br>(Betriebsverlustmethode) oder das EBITD/<br>EBITDA des Jahres 2021 (EBITDA-Absenk | bedingt die stufensp<br>betroffen ist, dass ent<br>A des förderfähigen Z<br>kungsmethode). | ezifische Anforderung, da<br>tweder das Betriebsergel<br>eitraums um mindestens                                                                        | ass das antragsstellende<br>bnis negativ ist<br>40% niedriger ist als das                                                         |
| Betriebsverlustmethode<br>Bei Anwendung der Betriebsverlustmetho<br>Gesamtzuschuss mit jener Höhe begrenz<br>würde, dass das EBITDA im förderungsfä<br>über 0 steigt.   | de ist der<br>t, die dazu führen<br>higen Zeitraum                                         | EBITDA-Absenkungsmeth<br>Bei Anwendung der EBITU<br>Gesamtzuschuss mit jend<br>führen würde, dass das E<br>Zeitraum 70% des EBITD,<br>2021 übersteigt. | ode<br>DA-Absenkungsmethode ist der<br>er Höhe begrenzt, die dazu<br>BITDA im förderungsfähigen<br>A derselben Periode des Jahres |
| Betriebsergebnis (EBITDA) Jänner €<br>bis Juni 2021<br>Pflichtfeld                                                                                                    | Betriebsergebnis (EBIT                                                                     | DA) Jänner bis Juni 2021                                                                                                    | Hilfe 🗸                                                                                                    |
| Betriebsergebnis (EBITDA) Jänner €<br>bis Juni 2023<br>Pflichtfeld                                                                                                    | Betriebsergebnis (EBIT                                                                     | DA) Jänner bis Juni 2023                                                                                                    | Hilfe 🗸                                                                                                    |
| Betriebsergebnis (EBITDA) Deckel                                                                                                    |                                                                                            |                                                                                                    |                                                                                                    |
|                                                                                                    |                                                                                            |                                                                                                    | Speichern & Weiter                                                                                                    |

Mit der Eingabe des Betriebsergebnis (EBITDA) für den Zeitraum Jänner bis Juni 2021 und Jänner bis Juni 2023 wird automatisch die maximal mögliche Zuschusssumme darunter angezeigt.

| Angabe der Verluste                                                                                                    |                                                                                             | *                                                                                                    |
|----------------------------------------------------------------------------------------------------|---------------------------------------------------------------------------------------------|----------------------------------------------------------------------------------------------------|
| Die Beantragung in der Berechnungsst<br>Unternehmen derart von der Energiekri<br>(Betriebsverlustmethode) oder das EBI<br>EBITDA des Jahres 2021 (EBITDA-Abs | ufe bedingt die stufe<br>se betroffen ist, dass<br>IDA des förderfähige<br>enkungsmethode). | enspezifische Anforderung, dass das antragsstellende<br>s entweder das Betriebsergebnis negativ ist<br>en Zeitraums um mindestens 40% niedriger ist als das                                                                                                    |
| Betriebsverlustmethode<br>Bei Anwendung der Betriebsverlustme<br>Gesamtzuschuss mit jener Höhe begr<br>würde, dass das EBITDA im förderung<br>über 0 steigt. | thode ist der<br>enzt, die dazu führen<br>sfähigen Zeitraum                                 | EBITDA-Absenkungsmethode<br>Bei Anwendung der EBITDA-Absenkungsmethode ist der<br>Gesamtzuschuss mit jender Höhe begrenzt, die dazu<br>führen würde, dass das EBITDA im förderungsfähigen<br>Zeitraum 70% des EBITDA derselben Periode des Jahres<br>2021 übersteigt. |
| Betriebsergebnis (EBITDA) Jänner<br>bis Juni 2021<br>Pflichtfeld                                                                                             | € 50.000.000,00                                                                             | Hilfe 🗸                                                                                                    |
| Betriebsergebnis (EBITDA) Jänner<br>bis Juni 2023<br>Pflichtfeld                                                                                             | € 25.000.000,00                                                                             | Hilfe 🗸                                                                                                    |
| Betriebsergebnis (EBITDA) Deckel                                                                                                    | € 10.000.000,00                                                                             | Speichern & Weiter                                                                                                    |

Mit dem Klick auf "Speichern & Weiter" fahren Sie mit der Eingabe der angefallenen Energiekosten fort.

Für die Berechnung des Zuschusses sind im weiteren Schritt die angefallenen Kosten der vorab ausgewählten Energiearten sowie deren Verbrauch anzugeben.

Hierfür kann entweder die Berechnungshilfe als Excel Datei heruntergeladen werden, welche nach dem Ausfüllen über den Button "Excel Import" wieder hochgeladen wird. Die Excel Datei beinhaltet als Hilfestellung zum Ausfüllen eine Erläuterung auf dem ersten Tabellenblatt.

Alternativ können Sie statt der Verwendung der Excel Berechnungshilfe auch die Daten direkt im Fördermanager eingeben.

Für Strom und Erdgas sind folgende Angaben zu tätigen:

- Durchschnittsarbeitspreis im Förderungszeitraum in Euro/kWh
- Verbrauch im Förderungszeitraum in kWh
- Durchschnittsarbeitspreis im Jahr 2021 in Euro/kWh

Für die Berechnung der Zuschusshöhe von Wärme und Kälte:

- Wärme- und Kälteverbrauch im Förderungszeitraum in kWh
- Durchschnittsarbeitspreis im Förderungszeitraum in Euro/kWh
- Durchschnittsarbeitspreis im Jahr 2021 in Euro/kWh
- Energiemixanteil Strom / Erdgas / Heizöl / Holzpellets / Hackschnitzel in Prozent

|                                                                                                    | Excel Import                                                                                                    |
|----------------------------------------------------------------------------------------------------|----------------------------------------------------------------------------------------------------|
|                                                                                                    | Für eine Berechnungshilfe klicken Sie hier.                                                                                                    |
| Strom                                                                                                    |                                                                                                    |
| Durchschnittsarbeitspreis Strom<br>2021: Zahl in Euro/KWh                                                                                                    | € Durchschnittsarbeitspreis Strom 2021: Zahl in Euro/kWh                                                                                                    |
| flichtfeld                                                                                                    |                                                                                                    |
| flichtfeld<br>Nichtiger Hinweis: Die tatsächlich verbrau                                                                                                    | ichten kWh im jeweiligen Monat des Jahres 2022 werden ggf. automatisch mit 70% des                                                                                           |
| Pflichtfeld<br>Nichtiger Hinweis: Die tatsächlich verbrau<br>/erbrauchs im Vergleichszeitraum 2021 ge                                                                                                    | ichten kWh im jeweiligen Monat des Jahres 2022 werden ggf. automatisch mit 70% des<br>edeckelt. Bitte geben Sie jedenfalls die tatsächlich verbrauchten Mengen pro Monat an. |
| Pfichtfeld<br>Nichtiger Hinweis: Die tatsächlich verbrau<br>/erbrauchs im Vergleichszeitraum 2021 ge                                                                                                    | ichten kWh im jeweiligen Monat des Jahres 2022 werden ggf. automatisch mit 70% des<br>edeckelt. Bitte geben Sie jedenfalls die tatsächlich verbrauchten Mengen pro Monat an. |
| Pflichtfeld<br>Wichtiger Hinweis: Die tatsächlich verbrau<br>Verbrauchs im Vergleichszeitraum 2021 ge                                                                                                    | ichten kWh im jeweiligen Monat des Jahres 2022 werden ggf. automatisch mit 70% des<br>edeckelt. Bitte geben Sie jedenfalls die tatsächlich verbrauchten Mengen pro Monat an. |
| Pflichtfeld<br>Wichtiger Hinweis: Die tatsächlich verbrau<br>Verbrauchs im Vergleichszeitraum 2021 ge<br>Wärme und Kälte                                                                                                    | ichten kWh im jeweiligen Monat des Jahres 2022 werden ggf. automatisch mit 70% des<br>edeckelt. Bitte geben Sie jedenfalls die tatsächlich verbrauchten Mengen pro Monat an. |
| Pflichtfeld<br>Wichtiger Hinweis: Die tatsächlich verbrau<br>Verbrauchs im Vergleichszeitraum 2021 ge<br>Wärme und Kälte                                                                                                    | uchten KWh im jeweiligen Monat des Jahres 2022 werden ggf. automatisch mit 70% des<br>edeckelt. Bitte geben Sie jedenfalls die tatsächlich verbrauchten Mengen pro Monat an. |
| Pflichtfeld<br>Wichtiger Hinweis: Die tatsächlich verbrau<br>Verbrauchs im Vergleichszeitraum 2021 ge<br>Wärme und Kälte<br>Durchschnittsarbeitspreis Wärme<br>und Kälte 2021: Zahl in Euro/kWh<br>Pflichtfeld                                               | ichten KWh im jeweiligen Monat des Jahres 2022 werden ggf. automatisch mit 70% des<br>edeckelt. Bitte geben Sie jedenfalls die tatsächlich verbrauchten Mengen pro Monat an. |
| Pflichtfeld<br>Wichtiger Hinweis: Die tatsächlich verbrau<br>Verbrauchs im Vergleichszeitraum 2021 ge<br>Wärme und Kälte<br>Durchschnittsarbeitspreis Wärme<br>und Kälte 2021: Zahl in Euro/kWh<br>Pflichtfeld<br>Wichtiger Hinweis: Die tatsächlich verbrau | ichten kWh im jeweiligen Monat des Jahres 2022 werden ggf. automatisch mit 70% des<br>edeckelt. Bitte geben Sie jedenfalls die tatsächlich verbrauchten Mengen pro Monat an. |

### Angabe der angefallenen Kosten und Verbräuche auf Monatsbasis

In diesem Schritt werden die angefallenen Kosten und Verbräuche für die ausgewählten Energiearten auf **Monatsbasis** angegeben. Der Durchschnittsarbeitspreis für Strom und Erdgas für das Jahr 2021 ist in Euro pro kWh anzugeben.

Hierfür kann die Berechnungshilfe als Excel Datei heruntergeladen, befüllt und über den Button "Excel Import" wieder hochgeladen werden. Alternativ können diese Daten direkt im Fördermanager eingegeben werden.

Die tatsächlich verbrauchten kWh im jeweiligen Monat des Jahres 2022 werden ggf. automatisch mit 70% des Verbrauchs im Vergleichszeitraum 2021 gedeckelt. Bitte geben Sie jedenfalls die tatsächlich verbrauchten Mengen pro Monat an.

Wird die Excel-Datei nicht verwendet, sondern die Daten für Kosten und Verbräuche direkt im Fördermanager eingegeben, gelangt man zur nachfolgenden Ansicht.

| av      | vs |
|---------|----|
| <u></u> |    |

| Ang                                      | abe der                                                                           | angefallen                                                          | en Kost                                    | ten und                                            | Verbräuche au                                                                           | f Monatsbasis                                                                                        |                                                                             | ~                                                                                                    |
|------------------------------------------|-----------------------------------------------------------------------------------|---------------------------------------------------------------------|--------------------------------------------|----------------------------------------------------|-----------------------------------------------------------------------------------------|----------------------------------------------------------------------------------------------------|-----------------------------------------------------------------------------|----------------------------------------------------------------------------------------------------|
|                                          |                                                                                   |                                                                     |                                            |                                                    | Excel Import                                                                            |                                                                                                    |                                                                             |                                                                                                    |
|                                          |                                                                                   |                                                                     |                                            | Für eine l                                         | Berechnungshilfe klicke                                                                 | en Sie hier.                                                                                         |                                                                             |                                                                                                    |
| Stro                                     | m                                                                                 |                                                                     |                                            |                                                    |                                                                                         |                                                                                                    |                                                                             |                                                                                                    |
| Durc<br>2021                             | hschnitts:                                                                        | arbeitspreis Str                                                    | om                                         | € 0,1000                                           | D                                                                                       |                                                                                                    |                                                                             |                                                                                                    |
| Pflicht                                  | feld                                                                              |                                                                     |                                            |                                                    |                                                                                         |                                                                                                    |                                                                             |                                                                                                    |
|                                          |                                                                                   |                                                                     |                                            |                                                    |                                                                                         |                                                                                                    |                                                                             |                                                                                                    |
| Wicht<br>Verbra                          | iger Hinwei<br>auchs im Ve                                                        | s: Die tatsächlich<br>rgleichszeitraum                              | verbrauch<br>2021 gede                     | iten kWh in<br>eckelt. Bitte                       | n jeweiligen Monat des<br>e geben Sie jedenfalls d                                      | Jahres 2022 werden ggf. au<br>lie tatsächlich verbrauchter                                           | utomatisch mit 70% o<br>n Mengen pro Monat a                                | ies<br>an.                                                                                           |
| Wicht<br>Verbra                          | tiger Hinwei<br>auchs im Ve<br>Monat                                              | s: Die tatsächlich<br>rgleichszeitraum<br>Verbrauch in<br>kWh 2021  | verbrauch<br>2021 gede<br>Verbrau<br>kWh 2 | iten kWh in<br>eckelt. Bitte<br>ich in Di<br>2023  | n jeweiligen Monat des<br>e geben Sie jedenfalls d<br>urchschnittspreis in<br>€ pro kWh | Jahres 2022 werden ggf. au<br>lie tatsächlich verbrauchter<br>Förderungsfähige<br>Kosten (berechnet) | utomatisch mit 70% o<br>n Mengen pro Monat a<br>Zuschusshöhe<br>(berechnet) | les<br>an.                                                                                           |
| Wicht<br>Verbri                          | <mark>iger Hinwei</mark><br>auchs im Ve<br>Monat<br>Jänner                        | s: Die tatsächlich<br>rgleichszeitraum<br>Verbrauch in<br>kWh 2021  | verbrauch<br>2021 gede<br>Verbrau<br>kWh 2 | iten kWh in<br>ackelt. Bitte<br>Ich in Di<br>2023  | n jeweiligen Monat des<br>e geben Sie jedenfalls d<br>urchschnittspreis in<br>€ pro kWh | Jahres 2022 werden ggf. au<br>lie tatsächlich verbrauchter<br>Förderungsfähige<br>Kosten (berechnet) | utomatisch mit 70% o<br>n Mengen pro Monat a<br>Zuschusshöhe<br>(berechnet) | les<br>an.                                                                                           |
| Wicht<br>Verbra                          | tiger Hinwei<br>auchs im Ve<br>Monat<br>Jänner<br>Februar                         | s: Die tatsächlich<br>rgleichszeitraum<br>Verbrauch in<br>kWh 2021  | verbrauch<br>2021 gede<br>Verbrau<br>kWh 2 | nten kWh in<br>eckelt. Bitte<br>Ich in Di<br>2023  | n jeweiligen Monat des<br>e geben Sie jedenfalls d<br>urchschnittspreis in<br>€ pro kWh | Jahres 2022 werden ggf. au<br>lie tatsächlich verbrauchter<br>Förderungsfähige<br>Kosten (berechnet) | utomatisch mit 70% o<br>n Mengen pro Monat a<br>Zuschusshöhe<br>(berechnet) | an.                                                                                                  |
| Wicht<br>Verbr<br>A<br>A                 | tiger Hinwei<br>auchs im Ve<br>Monat<br>Jänner<br>Februar<br>März                 | s: Die tatsächlich<br>ergleichszeitraum<br>Verbrauch in<br>kWh 2021 | verbrauch<br>2021 gede<br>Verbrau<br>kWh 2 | iten kWh in<br>sockelt. Bitte<br>Ich in Di<br>2023 | n jeweiligen Monat des<br>e geben Sie jedenfalls o<br>urchschnittspreis in<br>€ pro kWh | Jahres 2022 werden ggf. au<br>lie tatsächlich verbrauchter<br>Förderungsfähige<br>Kosten (berechnet) | utomatisch mit 70% o<br>n Mengen pro Monat a<br>Zuschusshöhe<br>(berechnet) | des<br>an.<br>C<br>C<br>C                                                                            |
| Wicht<br>Verbra<br>A<br>A<br>A           | tiger Hinwei<br>auchs im Ve<br>Monat<br>Jänner<br>Februar<br>März<br>April        | s: Die tatsächlich<br>ergleichszeitraum<br>Verbrauch in<br>kWh 2021 | verbrauch<br>2021 gede<br>Verbrau<br>kWh 3 | iten kWh in<br>sockelt. Bitte<br>uch in Di<br>2023 | n jeweiligen Monat des<br>e geben Sie jedenfalls o<br>urchschnittspreis in<br>€ pro kWh | Jahres 2022 werden ggf. au<br>lie tatsächlich verbrauchter<br>Förderungsfähige<br>Kosten (berechnet) | utomatisch mit 70% o<br>n Mengen pro Monat a<br>Zuschusshöhe<br>(berechnet) | les<br>an.<br>C<br>C<br>C<br>C<br>C                                                                  |
| Wicht<br>Verbri<br>A<br>A<br>A<br>A<br>A | tiger Hinwei<br>auchs im Ve<br>Monat<br>Jänner<br>Februar<br>März<br>April<br>Mai | s: Die tatsächlich<br>rgleichszeitraum<br>Verbrauch in<br>kWh 2021  | verbrauch<br>2021 gede<br>Verbrau<br>kWh 3 | iten kWh in<br>sockelt. Bitte<br>uch in Di<br>2023 | n jeweiligen Monat des<br>e geben Sie jedenfalls o<br>urchschnittspreis in<br>€ pro kWh | Jahres 2022 werden ggf. au<br>lie tatsächlich verbrauchter<br>Förderungsfähige<br>Kosten (berechnet) | utomatisch mit 70% o<br>n Mengen pro Monat a<br>Zuschusshöhe<br>(berechnet) | tes<br>an.<br>2<br>2<br>2<br>2<br>2<br>2<br>2<br>2<br>2<br>2<br>2<br>2<br>2<br>2<br>2<br>2<br>2<br>2 |

Per Klick auf das gelb markierte Symbol öffnet sich die Ansicht für den jeweiligen Monat des förderfähigen Zeitraumes (Jänner bis Juni 2022).

Der Stromverbrauch in kWh für 2021 bezieht sich auf die tatsächlich verbrauchten Kilowattstunden im jeweiligen Monat.

Die Deckelung des förderfähigen Verbrauchs mit 70 % im Vergleich zum Vorjahr wird gegebenenfalls automatisch berücksichtigt.

Der Durchschnittspreis pro Kilowattstunde bezieht sich auf den jeweiligen Monat.

| Vorhergehender Eintrag                         |                                   | Nächster Eintrag |
|------------------------------------------------|-----------------------------------|------------------|
| Verbrauch in kWh 2021<br>Pflichtfeld           | Verbrauch in kWh 2021             | Hilfe 🗸          |
| Verbrauch in kWh 2023<br>Pflichtfeld           | Verbrauch in kWh 2023             | Hilfe 💊          |
| Durchschnittspreis in € pro kWh<br>Pflichtfeld | € Durchschnittspreis in € pro kWh | Hilfe 💊          |
| Förderungsfähige Kosten<br>(berechnet)         |                                   |                  |
| Zuschusshöhe (berechnet)                       |                                   |                  |

Für jedes Monat ist der Verbrauch in kWh für das Vergleichsjahr 2021 und den Förderungszeitraum 2023 zu hinterlegen. Der Durchschnittspreis pro kWh bezieht sich auf den Förderungszeitraum.

| Angabe                               | Angabe der angefallenen Kosten und Verbräuche auf Monatsbasis |                                              |                                                    |                                                   |                                               |            |  |
|--------------------------------------|---------------------------------------------------------------|----------------------------------------------|----------------------------------------------------|---------------------------------------------------|-----------------------------------------------|------------|--|
|                                      |                                                               | Für eine B                                   | Excel Import                                       | Sie hier.                                         |                                               |            |  |
| Strom                                | Strom                                                         |                                              |                                                    |                                                   |                                               |            |  |
| Durchsch<br>2021: Zał<br>Pflichtfeld | nittearbeitepreie St<br>Il in Euro/kWh                        | rom € 0,1000                                 |                                                    |                                                   |                                               |            |  |
| Wichtiger H<br>Verbrauchs            | linweis: Die tatsächlich<br>im Vergleichszeitraum             | verbrauchten kWh im<br>2021 gedeckelt. Bitte | jeweiligen Monat des J<br>geben Sie jedenfalls die | ahres 2022 werden ggf.<br>e tatsächlich verbrauch | automatisch mit 70% (<br>ten Mengen pro Monat | des<br>an. |  |
| Monat                                | Verbrauch in<br>kWh 2021                                      | Verbrauch in<br>kWh 2023                     | Durchschnittspreis<br>in € pro kWh                 | Förderungsfähige<br>Kosten<br>(berechnet)         | Zuschusshöhe<br>(berechnet)                   |            |  |
| Jänner                               | 50.000.000,0000                                               | 50.000.000,0000                              | € 0,3000                                           | € 5.250.000,0000                                  | € 2.625.000,0000                              | C          |  |
| Februar                              | 50.000.000,0000                                               | 50.000.000,0000                              | € 0,3000                                           | € 5.250.000,0000                                  | € 2.625.000,0000                              | 3          |  |
| März                                 | 50.000.000,0000                                               | 50.000.000,0000                              | € 0,3000                                           | € 5.250.000,0000                                  | € 2.625.000,0000                              | 3          |  |
| April                                | 50.000.000,0000                                               | 50.000.000,0000                              | € 0,3000                                           | € 5.250.000,0000                                  | € 2.625.000,0000                              | 6          |  |
| Mai                                  | 50.000.000,0000                                               | 50.000.000,0000                              | € 0,3000                                           | € 5.250.000,0000                                  | € 2.625.000,0000                              |            |  |
| Juni                                 | 50.000.000,0000                                               | 50.000.000,0000                              | € 0,3000                                           | € 5.250.000,0000                                  | €2.625.000,0000                               | Ø          |  |

Im weiteren Schritt müssen Sie die Berechnungsstufe auswählen.

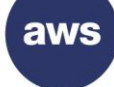

#### Auf Basis der errechneten Zuschusshöhe haben Sie folgende Option(en): Weiter mit Stufe 3 Weiter mit Stufe 3 In Berechnungsstufe (Stufe 2) In Berechnungsstufe (Stufe 3) beträgt der mögliche Zuschuss beträgt der mögliche Zuschuss mindestens EUR 1.500,- und mindestens EUR 4.000.000,- und maximal EUR 4.000.000,-. maximal EUR 50.000.000,- und Weiter mit Stufe 2 mindestens EUR 4.000.000.- und Die Stufe 5 erfordert zusätzliche Weitere Details zu den Die Stufe 3 erfordert zusätzliche Voraussetzungen entnehmen Sie Informationen zur Energieintensität, bitte Dunkt 10.1 der Diebtligie Informationen zum Betriebsverlust. bitte Punkt 10.1 der Richtlinie. sowie zum Betriebsverlust. Weitere Details zu den Weitere Details zu den Voraussetzungen entnehmen Sie Voraussetzungen entnehmen Sie bitte Punkt 10.4 der Richtlinie. bitte Punkt 10.2 der Richtlinie. Um in Stufe 4 zu gelangen fahren Sie bitte hier mit Stufe 3 fort. Speichern € 4.000.000,00 Zuschusshöhe Berechnungsstufe (Stufe 2)

Anhand der getätigten Angaben besteht die Möglichkeit zwischen den Stufen 2 bis 5 zu wählen. Sofern Sie die Beantragung mit der Stufe 2 durchführen wollen, müssen Sie die Stufe 2 auswählen.

Die genauen Voraussetzungen für die Stufe 2 entnehmen Sie bitte der Richtlinie.

Wird Stufe 2 ausgewählt, sind keine weiteren Informationen zur Energieintensität bzw. zum Betriebsverlust notwendig. In diesem Fall wird Ihnen die Zuschusshöhe direkt darunter angezeigt. Klicken Sie auf "Weiter", um zur <u>Übersicht</u> zu kommen.

# Berechnungsstufe 2

# Berechnungsstufe 3 und 4

|                                                                   | Weiter mit Stufe 3                                                                                                    | Weiter mit Stufe 5                                                              |
|-------------------------------------------------------------------|----------------------------------------------------------------------------------------------------|---------------------------------------------------------------------------------|
| In Berechnungsstufe (Stufe 2)                                     | In Berechnungsstufe (Stufe 3)                                                                                                    | In Berechnungsstufe (Stufe 5)                                                   |
| beträgt der mögliche Zuschuss                                     | beträgt der mögliche Zuschuss                                                                                                    | beträgt der mögliche Zuschuss                                                   |
| mindestens EUR 1.500,- und                                        | mindestens EUR 4.000.000,- und                                                                                                    | mindestens EUR 4.000.000,- und                                                  |
| maximal EUR 4.000.000,                                            | maximal EUR 50.000.000,                                                                                                    | maximal EUR 100.000.000,                                                        |
| Weitere Details zu den                                            | Die Stufe 3 erfordert zusätzliche                                                                                                    | Die Stufe 5 erfordert zusätzliche                                               |
| Voraussetzungen entnehmen Sie<br>bitte Punkt 10.1 der Richtlinie. | Informationen zur Energieintensität,<br>sowie zum Betriebsverlust.                                                                                                  | Informationen zum Betriebsverlust.                                              |
|                                                                   |                                                                                                    | Weitere Details zu den                                                          |
|                                                                   | Weitere Details zu den                                                                                                    | Voraussetzungen entnehmen Sie                                                   |
|                                                                   | Voraussetzungen entnehmen Sie                                                                                                    | bitte Punkt 10.4 der Richtlinie.                                                |
|                                                                   | bitte Punkt 10.2 der Richtlinie. Um                                                                                                    |                                                                                 |
|                                                                   | in Stufe 4 zu gelangen fahren Sie                                                                                                    |                                                                                 |
|                                                                   | bitte hier mit Stufe 3 fort.                                                                                                    |                                                                                 |
|                                                                   | Weitere Details zu den<br>Voraussetzungen entnehmen Sie<br>bitte Punkt 10.2 der Richtlinie. Um<br>in Stufe 4 zu gelangen fahren Sie<br>bitte hier mit Stufe 3 fort. | Weitere Details zu den<br>Voraussetzungen entnehn<br>bitte Punkt 10.4 der Richt |

Anhand der getätigten Angaben besteht die Möglichkeit zwischen den Stufen 2 bis 5 zu wählen. Sofern Sie die Beantragung mit der Stufe 3 oder 4 durchführen wollen, müssen Sie die Stufe 3 auswählen.

Die genauen Voraussetzungen für die Stufe 3 und 4 entnehmen Sie bitte der Richtlinie.

# Ermittlung der Energieintensität anhand der Daten aus dem Jahr 2022 (Auswahl "Ja")

| Energieintensität gemäß Bere                                                                                                    | echnungsstufe                                                                    | *       |  |  |
|----------------------------------------------------------------------------------------------------|----------------------------------------------------------------------------------|---------|--|--|
| Umsatz gemäß Jahresabschluss<br>des Jahres, das für die Ermittlung<br>der Energieintensität<br>herangezogen wird<br>Pflichtfeld                                                                                                    | € Umsatz gemäß Jahresabschluss des Jahres, das für die Ermittlung der Energie    | Hilfe 🗸 |  |  |
| Feststellung der Energieintensität anhand des Produktionswertes. Wenn das Jahr 2021 für die Ermittlung der<br>Energieintensität herangezogen wird, müssen sich die Energie- und Strombeschaffungskosten auf mindestens 3,0%<br>des Produktionswertes belaufen. Sollte das Jahr 2022 für die Ermittlung der Energieintensität herangezogen werden,<br>so muss das Verhältnis von Energie- und Strombeschaffungskosten zu Produktionswert mindestens 6,0% betragen. |                                                                                  |         |  |  |
| Erfolgt die Ermittlung der Energieinter<br>2022?<br>Pflichtfeld                                                                                                    | nsität auf Grundlage der Werte im Zeitraum zw. 01. Jänner 2022 bis 30            | . Juni  |  |  |
| Nen                                                                                                    | ert" den Produktionswert für den Zeitraum 01. Jänner 2022 bis 30. Juni 2022 enth | alten!  |  |  |
| Produktionswert im Zeitraum zw.<br>01. Jänner 2022 bis 30. Juni 2022<br>Pflichtfeld                                                                                                    | € Produktionswert                                                                | Hilfe 🗸 |  |  |
| Energie- Strom- und<br>Treibstoffbeschaffungskosten<br>gemäß letztverfügbarem<br>Jahresabschluss                                                                                                    | € 500.000.000,00                                                                 |         |  |  |
| Energie- Strom- und<br>Treibstoffbeschaffungskosten im<br>Zeitraum zw. 01. Jänner 2022 bis<br>30. Juni 2022<br>Pflichtfeld                                                                                                    | € Energie- Strom- und Treibstoffbeschaffungskosten im Zeitraum zw. 01. Jänner    | Hilfe 🗸 |  |  |
| Energieintensität                                                                                                    | Speichern & W                                                                    | leiter  |  |  |

Bei den Berechnungsstufen 3 und 4 sind die Daten bezüglich Energie-, Strom- und Treibstoffbeschaffungskosten gemäß dem letztverfügbaren Jahresumsatz anzugeben. Zudem ist der letztgültige Jahresumsatz, der Produktionswert und Energie- und Strombeschaffungskosten erforderlich. Aus diesen Angaben wird die Energieintensität automatisch ermittelt.

# Ermittlung der Energieintensität anhand der Daten aus dem Jahr 2022 (Auswahl "Nein")

| Energieintensität gemäß Berechnungsstufe                                                                                                    |                                                                                                    |  |  |  |  |  |
|----------------------------------------------------------------------------------------------------|----------------------------------------------------------------------------------------------------|--|--|--|--|--|
| Umsatz gemäß Jahresabschluss<br>des Jahres, das für die Ermittlung<br>der Energieintensität<br>herangezogen wird<br>Pflichtfeld                                                                                                    | € <mark>Umsatz gemäß Jahresabschluss des Jahres, das für die Ermittlung der Energie</mark> Hilfe ✔                                        |  |  |  |  |  |
| Feststellung der Energieintensität anhand des Produktionswertes. Wenn das Jahr 2021 für die Ermittlung der<br>Energieintensität herangezogen wird, müssen sich die Energie- und Strombeschaffungskosten auf mindestens 3,0%<br>des Produktionswertes belaufen. Sollte das Jahr 2022 für die Ermittlung der Energieintensität herangezogen werden,<br>so muss das Verhältnis von Energie- und Strombeschaffungskosten zu Produktionswert mindestens 6,0% betragen. |                                                                                                    |  |  |  |  |  |
| Erfolgt die Ermittlung der Energieinte<br>2022?<br>Pflichtfeld                                                                                                    | Erfolgt die Ermittlung der Energieintensität auf Grundlage der Werte im Zeitraum zw. 01. Jänner 2022 bis 30. Juni<br>2022?<br>Pflichtfeld |  |  |  |  |  |
| Ja                                                                                                    |                                                                                                    |  |  |  |  |  |
| Produktionswert<br>Pflichtfeld                                                                                                    | € Produktionswert Hilfe ∨                                                                                                    |  |  |  |  |  |
| Energie- Strom- und<br>Treibstoffbeschaffungskosten<br>gemäß letztverfügbarem<br>Jahresabschluss                                                                                                    | € 500.000.000,00                                                                                                    |  |  |  |  |  |
| Energieintensität                                                                                                    | Speichern & Weiter                                                                                                    |  |  |  |  |  |

Bei den Berechnungsstufen 3 und 4 sind die Daten bezüglich Energie-, Strom- und Treibstoffbeschaffungskosten gemäß dem letztverfügbaren Jahresumsatz sowie der Produktionswert anzugeben. Aus diesen Angaben wird die Energieintensität automatisch ermittelt.

| Energieintensität           | 5.53%                                                                                                    |
|-----------------------------|----------------------------------------------------------------------------------------------------|
| Da Ihr Unternehmen im Jahr  | 022 eine Energieintensität von unter 6% aufweist, ist ein Zuschuss in Stufe 3 nicht möglich. Bitte gehen |
| Sie zurück zum Abschnitt "A | gabe der angefallenen Kosten und Verbräuche auf Monatsbasis" und wählen Sie Stufe 2 oder Stufe 5         |

Sofern die Energieintensität unter 6 % liegt, ist eine Beantragung in den Stufen 3 und 4 nicht möglich.

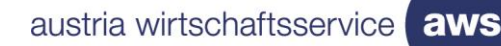

| Energieintensität | 6.45% | Hilfe 🗸            |
|-------------------|-------|--------------------|
|                   |       | Speichern & Weiter |

Wurden alle Angaben getätigt und die Energieintensität ist größer oder gleich 6 %, klicken Sie auf "Speichern & Weiter", um mit der Beantragung fortzufahren.

Werden die Voraussetzungen gemäß Richtlinie für die Berechnungsstufe 3 erfüllt, so werden nachstehende Daten angezeigt:

| Berechnungsstufe                                                                                                    | *                |  |  |
|----------------------------------------------------------------------------------------------------|------------------|--|--|
| Berechnungsstufe 3                                                                                                    |                  |  |  |
| Mehrkosten (berechnet)                                                                                                    | € 31.500.000,00  |  |  |
| Ergibt sich aus der Addition aller förderungsfähigen Kosten im förderfähigen Zeitraum für alle ausgewählten<br>Energieformen. (siehe Abschnitt "Angabe der angefallenen Kosten und Verbräuche auf Monatsbasis")                                                                         |                  |  |  |
| Betriebsergebnis (EBITDA) Jänner bis Juni 2023                                                                                                    | € -40.000.000,00 |  |  |
| Betriebsergebnis (EBITDA) Deckel                                                                                                    | € 40.000.000,00  |  |  |
| Vorläufige Zuschusshöhe Berechnungsstufe (Stufe 3)                                                                                                    | € 20.475.000,00  |  |  |
| Zuschusshöhe Berechnungsstufe (Stufe 3)                                                                                                    | € 20.475.000,00  |  |  |
| Auf Basis Ihrer getätigten Angaben ergibt sich eine Summe der monatlichen Zuschusshöhen von € 20.475.000,00. Unter<br>Berücksichtigung der richtliniengemäßen Obergrenzen der Betriebsverluste bzw. der EBITDA-Absenkung beträgt die potenzielle<br>Zuschusshöhe daher € 20.475.000.00. |                  |  |  |

Werden die Voraussetzungen gemäß Richtlinie für die Berechnungsstufe 4 erfüllt, so generiert sich nachstehende Ansicht:

| Berechnungsstufe 3                                                                                                    |                  |  |  |  |
|----------------------------------------------------------------------------------------------------|------------------|--|--|--|
| Mehrkosten (berechnet)                                                                                                    | € 315.000.000,00 |  |  |  |
| Ergibt sich aus der Addition aller förderungsfähigen Kosten im förderfähigen Zeitraum für alle ausgewählten<br>Energieformen. (siehe Abschnitt "Angabe der angefallenen Kosten und Verbräuche auf Monatsbasis")                                                                                               |                  |  |  |  |
| Betriebsergebnis (EBITDA) Jänner bis Juni 2023                                                                                                    | €-130.000.000,00 |  |  |  |
| Betriebsergebnis (EBITDA) Deckel                                                                                                    | € 130.000.000,00 |  |  |  |
| Vorläufige Zuschusshöhe Berechnungsstufe (Stufe 3)                                                                                                    | € 204.750.000,00 |  |  |  |
| Berechnungsstufe 4<br>Vorläufige Zuschusshöhe Berechnungsstufe (Stufe 4) € 252.000.000,00                                                                                                    |                  |  |  |  |
| Zuschusshöhe Berechnungsstufe (Stufe 4) € 130.000.000,00<br>Auf Basis Ihrer getätigten Angaben und unter Berücksichtigung der richtliniengemäßen Obergrenzen der Betriebsverluste bzw. der<br>EBITDA-Absenkung, sowie von EUR 150.000.000,- in Stufe 4 beträgt die potentielle Zuschusshöhe € 130.000.000,00. |                  |  |  |  |
| Zurück                                                                                                    | Welter           |  |  |  |

Damit die Stufe 4 angezeigt wird, muss das Unternehmen einem besonders betroffenen Sektor angehören (siehe hierzu Beilage 2 der Richtline).

Fahren Sie mit "Weiter" fort, um zur <u>Übersicht</u> zu gelangen.

# Berechnungsstufe 5

| Auf Basis der errechneten Zuschusshö                                                                                                    | he haben Sie folgende Option(en):                                                                                                    |                                                                                                    |
|----------------------------------------------------------------------------------------------------|----------------------------------------------------------------------------------------------------|----------------------------------------------------------------------------------------------------|
| Weiter mit Stufe 2<br>In Berechnungsstufe (Stufe 2)<br>beträgt der mögliche Zuschuss<br>mindestens EUR 1.500,- und<br>maximal EUR 4.000.000, | Weiter mit Stufe 3<br>In Berechnungsstufe (Stufe 3)<br>beträgt der mögliche Zuschuss<br>mindestens EUR 4.000.000,- und<br>maximal EUR 50.000.000,                   | Weiter mit Stufe 5<br>In Berechnungsstufe (Stufe 5)<br>beträgt der mögliche Zuschuss<br>mindestens EUR 4.000.000,- und<br>maximal EUR 100.000.000, |
| Weitere Details zu den<br>Voraussetzungen entnehmen Sie<br>bitte Punkt 10.1 der Richtlinie.                                                  | Die Stufe 3 erfordert zusätzliche<br>Informationen zur Energieintensität,<br>sowie zum Betriebsverlust.                                                             | Die Stufe 5 erfordert zusätzliche<br>Informationen zum Betriebsverlust.                                                                            |
|                                                                                                    | Weitere Details zu den<br>Voraussetzungen entnehmen Sie<br>bitte Punkt 10.2 der Richtlinie. Um<br>in Stufe 4 zu gelangen fahren Sie<br>bitte hier mit Stufe 3 fort. | Weitere Details zu den<br>Voraussetzungen entnehmen Sie<br>bitte Punkt 10.4 der Richtlinie.                                                        |
|                                                                                                    |                                                                                                    | Speichern & Weiter                                                                                                    |

Anhand der getätigten Angaben besteht die Möglichkeit mit der Stufe 5 fortzufahren, unter der Voraussetzung, dass Betriebsverluste im Förderzeitraum vorliegen.

Die genauen Voraussetzungen für die Stufe 5 entnehmen Sie bitte der Richtlinie.

| Berechnungsstufe 5                                                                                                    | *                |  |  |  |
|----------------------------------------------------------------------------------------------------|------------------|--|--|--|
|                                                                                                    | 0 405 070 000 00 |  |  |  |
| Menrkosten (berechnet)                                                                                                    | € 185.070.000,00 |  |  |  |
| Ergibt sich aus der Addition aller förderungsfähigen Kosten im förderfähigen Zeitraum für alle ausgewählten<br>Energieformen. (siehe Abschnitt "Angabe der angefallenen Kosten und Verbräuche auf Monatsbasis")                                                                         |                  |  |  |  |
| Betriebsergebnis (EBITDA) Jänner bis Juni 2021                                                                                                    | € 500.000.000,00 |  |  |  |
| Betriebsergebnis (EBITDA) Jänner bis Juni 2023                                                                                                    | € 2.000.000,00   |  |  |  |
| Betriebsergebnis (EBITDA) Deckel                                                                                                    | € 348.000.000,00 |  |  |  |
| Vorläufige Zuschusshöhe Berechnungsstufe (Stufe 5)                                                                                                    | € 74.028.000,00  |  |  |  |
| Zuschusshöhe Berechnungsstufe (Stufe 5)                                                                                                    | € 74.028.000,00  |  |  |  |
| Auf Basis Ihrer getätigten Angaben ergibt sich eine Summe der monatlichen Zuschusshöhen von € 74.028.000,00. Unter<br>Berücksichtigung der richtliniengemäßen Obergrenzen der Betriebsverluste bzw. der EBITDA-Absenkung beträgt die potenzielle<br>Zuschusshöhe daher € 74.028.000,00. |                  |  |  |  |
| Zurück                                                                                                    | Weiter           |  |  |  |

Fahren Sie mit "Weiter" fort, um zur <u>Übersicht</u> zu gelangen.

#### Fortschritt Zurück Weiter 71% Übersicht Tipp: Beschleunigen Sie die Bearbeitung Ihres Antrages durch das Ausfüllen aller Felder! Q Diese Übersicht gibt Aufschluss über Ihre möglich Zuschusssumme für den gesamten Förderzeitraum von Jänner bis Juni 2023 Beantragt in Förderungsperiode 1 (Jänner bis Juni 2023) Die Zuschusssumme der Förderungsperiode 1 von Jänner bis Juni 2023 ermittelt anhand Ihrer Angaben im Abschnitt Förderungswerber "Energiekostenzuschuss 2" der Antragstellung. Vorhaben Zuschusssumme für den Zeitraum Jänner bis Juni 2023 € 4 000 000 00 3 Bankverbindung Reservlert für Förderungsperiode 2 (Juli bis Dezember 2023) 4 Energiekostenzuschuss 2 Die maximal mögliche Zuschusssumme der Förderperiode 2 von Juli bis Dezember 2023 ermittelt anhand der Übersicht Förderungsperiode 1 durch Multiplikation des Verbrauchs der Förderungsperiode 1 mit 175%. Maximal mögliche Zuschusssumme für den Zeitraum Juli bis Dezember 2023 € 7.000.000.00 6 Anhänge 7 Beachten Sie: Die tatsächliche Zuschusssumme für die Förderperiode 2 wird anhand Ihrer Angaben bei einer zusätzlich Allgemeine Bedingungen erforderlichen Abrechnung der Förderperiode 2 im ersten Halbjahr 2024 ermittelt. Die nachfolgende Zuschusssumme stellt eine maximal mögliche Zuschusssumme dar, auf die kein Rechtsanspruch besteht. 1 Prüfung und Absenden Maximal möglicher Gesamtzuschuss € 11.000.000,00

Abschnitt 5 - Übersicht

Bei der Übersicht ist die Zuschusssumme für beide Förderperioden sowie der mögliche maximale Gesamtzuschuss ersichtlich.

| Fortschritt                                |                      |
|--------------------------------------------|----------------------|
| 71%                                        | Zurück               |
| Disp:<br>Beschleunigen Sie die Bearbeitung | × Anhänge zum Antrag |

# Abschnitt 6 - Anhänge

| Fortsc |                                                                                                    |                                                                                                    | a sister a                        |                           |
|--------|----------------------------------------------------------------------------------------------------|----------------------------------------------------------------------------------------------------|-----------------------------------|---------------------------|
|        | /1%                                                                                                 | Zuruek                                                                                                    | speicnern                         | Speichern & weiter        |
| Ŷ      | Tipp: ×<br>Beschleunigen Sie die Bearbeitung<br>Ihres Antrages durch das Ausfüllen<br>aller Felder! | Anhänge zum Antrag<br>Wenn Sie Ihre Auswahl ändern wollen, müssen Sie nochmals das angehakte Käst<br>wieder alle Möglichkeiten zur Verfügung.                                                                                 | chen anklicken u                  | und dann stehen Ihnen     |
| 1      | Förderungswerber                                                                                    | Feststellungsbericht<br>Die gemäß Richtlinie Punkt 11.2 durch Wirtschaftsprüfung/Steuerberatung/externe Bilanzb<br>in Form eines Feststellungsberichtes zu dokumentiere <mark>n. Hier fin</mark> den Sie hierfür ein Vorlagen | uchhaltung zu treff<br>idokument. | enden Feststellungen sind |
| 2      | Vorhaben                                                                                            | Ja. ist beioefüot                                                                                                    |                                   |                           |
| 3      | Bankverbindung                                                                                      |                                                                                                    | (A) [                             | atei(en) auswählen        |
| 4      | Energiekostenzuschuss 2                                                                             |                                                                                                    |                                   |                           |
| 5      | Übersicht                                                                                           | Zurück                                                                                                    | Speichern                         | Speichern & Weiter        |
| 6      | Anhänge                                                                                             |                                                                                                    |                                   |                           |
| 7      | Allgemeine Bedingungen                                                                              |                                                                                                    |                                   |                           |
| 1      | Prüfung und Absenden                                                                                |                                                                                                    |                                   |                           |

Laden Sie Ihren Feststellungsbericht, der durch eine externe Wirtschaftsprüfung/Steuerberatung/Bilanzbuchhaltung unterfertigt wurde, hoch und bestätigen Sie Ihren Anhang, indem Sie das Kästchen "Ja, ist beigefügt" anklicken. Zusätzlich finden Sie unter dem hinterlegten "Hier" ein Vorlagendokument für den Feststellungsbericht.

# Abschnitt 7 - Allgemeine Bedingungen

In diesem Abschnitt sind Erklärungen und Zusicherungen, u. a. Kenntnisnahme der Richtlinie, Datenverwendung, verbindlich zu bestätigen.

| Fortsc                                                        | Fortschritt                                                                      |                                                                                                    |  |  |  |
|---------------------------------------------------------------|----------------------------------------------------------------------------------|----------------------------------------------------------------------------------------------------|--|--|--|
|                                                               | 86%                                                                              | Zurück Speichern & Weiter                                                                                                    |  |  |  |
|                                                               |                                                                                  |                                                                                                    |  |  |  |
| Ŷ                                                             | Tipp:<br>Beschleunigen Sie die Bearbeitung<br>Ihres Antraoes durch das Ausfüllen | × Allgemeine Erklärungen, Zustimmungen und Kenntnisnahmen                                                                                                    |  |  |  |
| aller Felder! Vollständigkeit und Richtigkeit der Information |                                                                                  |                                                                                                    |  |  |  |
| 1                                                             | Förderungswerber                                                                 | Die Förderungswerberin oder der Förderungswerber erklärt, alle Angaben in diesem Antrag nach bestem Wissen richtig<br>und vollständig gemacht zu haben und sich über die der beantragten Förderung(en) zu Grunde liegenden Richtlinien und<br>Programmdokumente informiert zu haben.                                                                                                    |  |  |  |
| 2                                                             | Vorhaben                                                                         | Ich habe die Richtlinie( https://www.aws.at/richtlinien/richtlinie/energiekostenzuschuss/)<br>"Energiekostenzuschuss für Unternehmen" (in Folge: Richtlinie) zur Kenntnis genommen und versichere,                                                                                                    |  |  |  |
| 3                                                             | Bankverbindung                                                                   | <ul> <li>dass</li> <li>alle Bedingungen und Verpflichtungen der Richtlinie vollinhaltlich übernommen und eingehalten werden und</li> <li>alle im Antrag enthaltenen Angaben und Verpflichtungen vollinhaltlich übernommen und eingehalten werden.</li> </ul>                                                                                                    |  |  |  |
| 4                                                             | Energiekostenzuschuss 2                                                          |                                                                                                    |  |  |  |
| 5                                                             | Übersicht                                                                        | Der Förderungswerber stimmt zu Bitte erklären Sie Ihre Zustimmung. Ja                                                                                                    |  |  |  |
| 6                                                             | Anhänge                                                                          |                                                                                                    |  |  |  |
| 7                                                             | Allgemeine Bedingungen                                                           | Ich bestätige insbesondere, dass<br>• sämtliche Förderungsvoraussetzungen der Richtlinie erfüllt sind und insbesondere kein Ausschlussgrund (Richtlinie<br>Rust 9.4/) undigat                                                                                                    |  |  |  |
| 1                                                             | Prüfung und Absenden                                                             | <ul> <li>sämtliche stufenspezifischen Anforderungen und Verpflichtungen eingehalten werden.</li> <li>erster Ansprechpartner für diese Förderung die Person ist, die unter "Ansprechpartner des Kunden" angegeben ist.</li> <li>Diese Person hat Zugriff auf die angegebene E-Mail-Adresse und bestätigt, dass die bisherige und zukünftige<br/>Kommunikation über diese E-Mail-Adresse und den dazugehörigen aws Fördermanager-Account mit vollem<br/>Einverständnis der Förderungsnehmerin bzw. des Förderungsnehmers erfolgt.</li> </ul> |  |  |  |

Klicken Sie überall auf "Ja", wenn Sie die Erklärung oder Zusicherung bestätigen möchten. Der Antrag kann nur abgesendet werden, wenn alle Pflichtfelder befüllt wurden. Klicken Sie nach dem Bestätigen aller Pflichtfelder auf die Schaltfläche "Speichern & Weiter", um zum nächsten Abschnitt der Antragstellung zu gelangen.

| Fortsc | 100%                                                                                                | Zurück                                                                                                    |
|--------|----------------------------------------------------------------------------------------------------|----------------------------------------------------------------------------------------------------|
| Ŷ      | Tipp: ×<br>Beschleunigen Sie die Bearbeitung<br>Ihres Antrages durch das Ausfüllen<br>aller Felder! | Art des amtlichen Lichtbildausweises:       Art des amtlichen Lichtbildausweises*         Pflichtfeld       Das Feld ist ein Pflichtfeld                                                                                                    |
| 1      | Förderungswerber                                                                                    | Datei(en) auswählen                                                                                                    |
| 2      | Vorhaben                                                                                            |                                                                                                    |
| з      | Bankverbindung                                                                                      |                                                                                                    |
| 4      | Energiekostenzuschuss 2                                                                             | Antrag drucken                                                                                                    |
| 5      | Übersicht                                                                                           | Antrag signieren                                                                                                    |
| 6      | Anhänge                                                                                             |                                                                                                    |
| 7      | Allgemeine Bedingungen                                                                              | Um diesen Antrag abzusenden ist eine firmenmäßige Zeichnung erforderlich. Dies kann entweder handschriftlich per Unterschrift oder als elektronische Signatur erfolgen.                                                                                                    |
| 1      | Prüfung und Absenden                                                                                | Eigenhändige Unterschrift                                                                                                    |
|        |                                                                                                    | <ol> <li>Laden bie den Antrag nerunter         <ul> <li>Rechtsverbindiche Unterschrift durch die Förderungswerberin/den Förderungswerber bzw. von einem vertretungsbefugten<br/>Organ und durch die Steuerberatung/Wirtschaftsprüfung oder die dazu befugte Bilanzbuchhaltung             <li>Laden Sie den gesamten unterfertigten Antrag hoch</li></li></ul></li></ol>                                                                                                    |
|        |                                                                                                    | <ul> <li>niermit alle Angaben wahrheitsgetreu gemacht zu haben und nehme zur Kenntnis, dass aufgrund der EDV-unterstützten<br/>Verarbeitung außerhalb des elektronischen Förderungsantrages kommunizierte Ergänzungen, Streichungen, Vorbehalte und<br/>Änderungswünsche nicht zulässig sind.</li> <li>dass die Übermittlung des Antrags (Antrag jetzt absenden) durch das antragstellende Unternehmen erfolgt</li> <li>Datenverwendung</li> <li>Detaillierte Informationen zur Verarbeitung der Daten und Ihren Datenschutzrechten sind auf der Website www.aws.at/datenschutz<br/>abrufbar.</li> </ul> |
|        |                                                                                                    | Bleiben Sie informiert und abonnieren Sie die Newsletter der aws für Ihren Interessensbereich.                                                                                                    |
|        |                                                                                                    |                                                                                                    |

# Abschnitt 8 - Prüfung und Absenden

Im letzten Schritt wird ein amtlicher Lichtbildausweis von jener Person, die den Antrag für das antragstellende Unternehmen unterzeichnet, benötigt. Zuerst wird die Art des Lichtbildausweises ausgewählt, dabei gibt es folgende Möglichkeiten:

- Reisepass
- Führerschein
- Personalausweis

Laden Sie Ihren eingescannten amtlichen Lichtbildausweis hoch, in dem Sie auf "Datei(en) auswählen" klicken.

| Art des amtlichen Lichtbildausweises:<br>Pflichtfeld | Art des amtlichen Lichtbildausweises* |  |
|------------------------------------------------------|---------------------------------------|--|
| Das Feld ist ein Pflichtfeld                         | Das Feld ist ein Pflichtfeld          |  |
|                                                      |                                       |  |
| Datei(en) auswählen                                  |                                       |  |
| L                                                    |                                       |  |
|                                                      |                                       |  |

Der Antrag kann nur heruntergeladen werden, wenn alle Abschnitte links grün unterlegt sind und der Fortschritt bei 100 % (angezeigt oben links) liegt. Sollte dies nicht der Fall sein, vervollständigen Sie bitte die unvollständigen Abschnitte.

| Fortsc | hritt<br>86%                                                                                        | Zurück                                                                                                    |   |  |
|--------|----------------------------------------------------------------------------------------------------|----------------------------------------------------------------------------------------------------|---|--|
| Ŷ      | Tipp: ×<br>Beschleunigen Sie die Bearbeitung<br>Ihres Antrages durch das Ausfüllen<br>aller Felder! | In diesen Bereichen fehlen noch Pflichtfelder                                                                                                    |   |  |
|        |                                                                                                    | Allgemeine Bedingungen (Vollständigkeit, Datenverwendung)         Jetzt vervollständigen           In diesen Bereichen fehlen noch Pflichtfelder         Jetzt vervollständigen                                                                                                    |   |  |
|        | Förderungswerber                                                                                    |                                                                                                    |   |  |
| 2      | Vorhaben                                                                                            | Art des amtlichen Lichtbildausweises: Reisepass                                                                                                    |   |  |
| 3      | Bankverbindung                                                                                      |                                                                                                    |   |  |
| 4      | Energiekostenzuschuss 2                                                                             | 🗇 Datei(en) auswählen                                                                                                    |   |  |
| 5      | Übersicht                                                                                           | Reisepass.PNG ×                                                                                                    |   |  |
| 6      | Anhänge                                                                                             |                                                                                                    |   |  |
| 7      | Allgemeine Bedingungen                                                                              | Antrag drucke                                                                                                    | n |  |
| 1      | Prüfung und Absenden                                                                                | Antrag signieren                                                                                                    |   |  |
|        |                                                                                                    | Um diesen Antrag abzusenden ist eine firmenmäßige Zeichnung erforderlich. Dies kann entweder handschriftlich per Unterschrift oder<br>als elektronische Signatur erfolgen.                                                                                                    |   |  |
|        |                                                                                                    | Eigenhändige Unterschrift                                                                                                    |   |  |
|        |                                                                                                    | <ol> <li>Laden Sie den Antrag herunter</li> <li>Rechtsverbindliche Unterschrift durch die Förderungswerberin/den Förderungswerber bzw. von einem vertretungsbefugten<br/>Organ und durch die Steuerberatung-Wirtschaftsprüfung oder die dazu befugte Bilanzbuchhaltung</li> <li>Laden Sie den gesamten unterfertigten Antrag hoch</li> </ol> |   |  |
|        |                                                                                                    | Antrag herunterladen                                                                                                    |   |  |
|        |                                                                                                    | Unterschriebenen Antrag hochladen                                                                                                    |   |  |
|        |                                                                                                    |                                                                                                    |   |  |

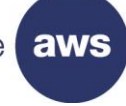

Laden Sie abschließend das generierte Antragsformular durch einen Klick auf das Feld "Antrag herunterladen" herunter und kontrollieren Sie die Angaben. Das Antragsformular muss von dem Förderungswerber bzw. der Förderungswerberin UND von einer externen Steuerberatung/Wirtschaftsprüfung/Bilanzbuchhaltung (inkl. Stempel) unterzeichnet werden. Bitte stellen Sie sicher, dass der hochgeladene Antrag alle Seiten in einem Dokument umfasst.

| Antrag signieren                                                                                                    |
|----------------------------------------------------------------------------------------------------|
| Um diesen Antrag abzusenden ist eine firmenmäßige Zeichnung erforderlich. Dies kann entweder handschriftlich per Unterschrift oder als elektronische Signatur erfolgen.                                                                                                    |
| Eigenhändige Unterschrift                                                                                                    |
| <ol> <li>Laden Sie den Antrag herunter</li> <li>Rechtsverbindliche Unterschrift durch die Förderungswerberin/den Förderungswerber bzw. von einem vertretungsbefugten<br/>Organ und durch die Steuerberatung/Wirtschaftsprüfung oder die dazu befugte Bilanzbuchhaltung</li> <li>Laden Sie den gesamten unterfertigten Antrag hoch</li> </ol>                                                                             |
| C Antrag herunterladen                                                                                                    |
| Unterschriebenen Antrag hochladen                                                                                                    |
| Das Absenden des Förderantrags ohne firmenmäßiger Fertigung einer Steuerberatungs/Wirtschaftsprüfungs/Bilanzbuchhaltungskanzlei<br>kann zur Ablehnung des Antrages führen.<br>Wenn Sie den Antrag absenden möchten, bestätigen Sie nachfolgend die Richtigkeit Ihrer Angaben.                                                                                                    |
| biermit alle Angeben wahrheitsgetreu gemacht zu haben und gehre zur Kenntnis, dass aufgrund der EDV-unterstützten                                                                                                    |
| <ul> <li>Inernie alle Auguster warmensgetete gemächt zu haben und nernie zur kenntens, dass augund der EDV-differstützten<br/>Verarbeitung außerhalb des elektronischen Förderungsantrages kommunizierte Ergänzungen, Streichungen, Vorbehalte und<br/>Änderungswünsche nicht zulässig sind.</li> <li>dass die Übermittlung des Antrags (Antrag jetzt absenden) durch das antragstellende Unternehmen erfolgt</li> </ul> |
| Datenverwendung<br>Detaillierte Informationen zur Verarbeitung der Daten und Ihren Datenschutzrechten sind auf der Website www.aws.at/datenschutz<br>abrufbar.                                                                                                    |

Wenn alle erforderlichen Daten im Rahmen der Antragstellung korrekt ausgefüllt wurden, wird die Richtigkeit der getätigten Angaben bestätigt und der Antrag kann durch "Antrag jetzt vervollständigen" abgesendet werden.

Achtung: Nachdem der Antrag abgesendet wurde, kann dieser nicht mehr bearbeitet werden! Eine nachträgliche Nachbesserung oder Abänderung des Antrags nach dem Absenden ist ebenfalls nicht möglich.

Antrag Jetzt absenden

Nach dem Absenden des Antrages erhalten Sie eine automatisch generierte Absendebestätigung per E-Mail.

Änderungen in einem vorherigen Abschnitt, wenn der Antrag noch NICHT abgesendet wurde:

Wenn Sie eine Änderung in einem vorherigen Abschnitt vornehmen wollen, nachdem Sie das unterschriebene Antragsformular bereits hochgeladen aber **noch NICHT abgesendet** haben, muss die Unterschrift entfernt werden. Klicken Sie dafür im automatisch erscheinenden Fenster auf "Unterschrift entfernen".

Achten Sie hierbei unbedingt darauf, im Anschluss das aktuelle Dokument hochzuladen!

| 🕑 Antrag                                                                     | bereits unterschrieben                                                                                                    | E F                  |  |
|------------------------------------------------------------------------------|----------------------------------------------------------------------------------------------------|----------------------|--|
| Es ist bereits ein<br>speichern wird o<br>Klicken S<br>Klicken S<br>Änderund | Es ist bereits ein unterschriebener Antrag vorhanden. Sie haben nachträglich Änderungen am Antragsformular vorgenommen. Wenn Sie jetzt<br>speichern wird die Unterschrift am Antrag entfernt, und Sie müssen den Antrag erneut unterschreiben.<br>• Klicken Sie bitte auf "Unterschrift entfernen" um die Änderungen zu speichern und die bereits vorhandene Unterschrift zu entfernen.<br>• Klicken Sie bitte auf "Änderungen verwerfen", um die bereits vorhandene Unterschrift beizubehalten, und die zuletzt getätigten |                      |  |
|                                                                              | Unterschrift entfer                                                                                                    | Änderungen verwerfen |  |